## OpenMediaVault

guida scritta dal team gamesandconsoles by virtuale 76

#### https://www.raspberrypi.com/software/ (scaricare Raspberry Pi Imager)

https://www.putty.org/ (Download PuTTY) 32/64 a seconda della macchina usata

MicroSD

Formattare Micro sd con Pi Imager

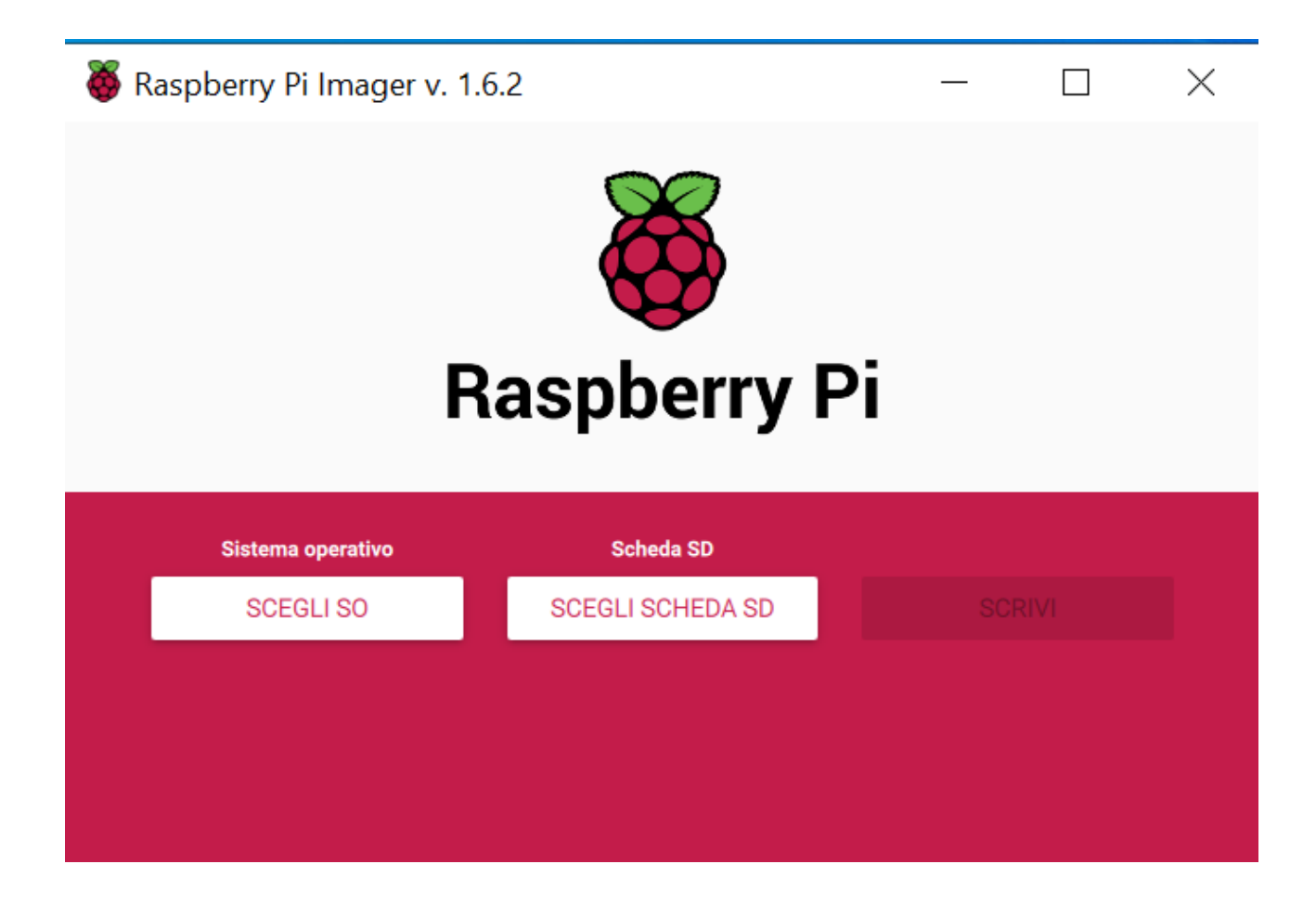

## Scegli SO Cancella

| 🍯 R | laspberry f | Pi Imager v. 1.6.2                                                                             | — |   | $\times$ |
|-----|-------------|------------------------------------------------------------------------------------------------|---|---|----------|
|     |             | Sistema operativo                                                                              |   | x |          |
|     | <u>:</u> 0] | Other specific purpose OS<br>Thin clients, digital signage and 3D printers OS                  |   | > |          |
|     | ۶.          | Other language-specific OS<br>Operating systems specifically tailored for particular languages |   | > |          |
|     | Ŋ           | Misc utility images<br>Bootloader EEPROM configuration, etc.                                   |   | > |          |
|     | Ō           | Cancella<br>Formatta scheda come FAT32                                                         |   |   |          |
|     | .img        | <b>Usa immagine personalizzata</b><br>Seleziona un file immagine .img personalizzato           |   |   |          |

Scegli Scheda SD

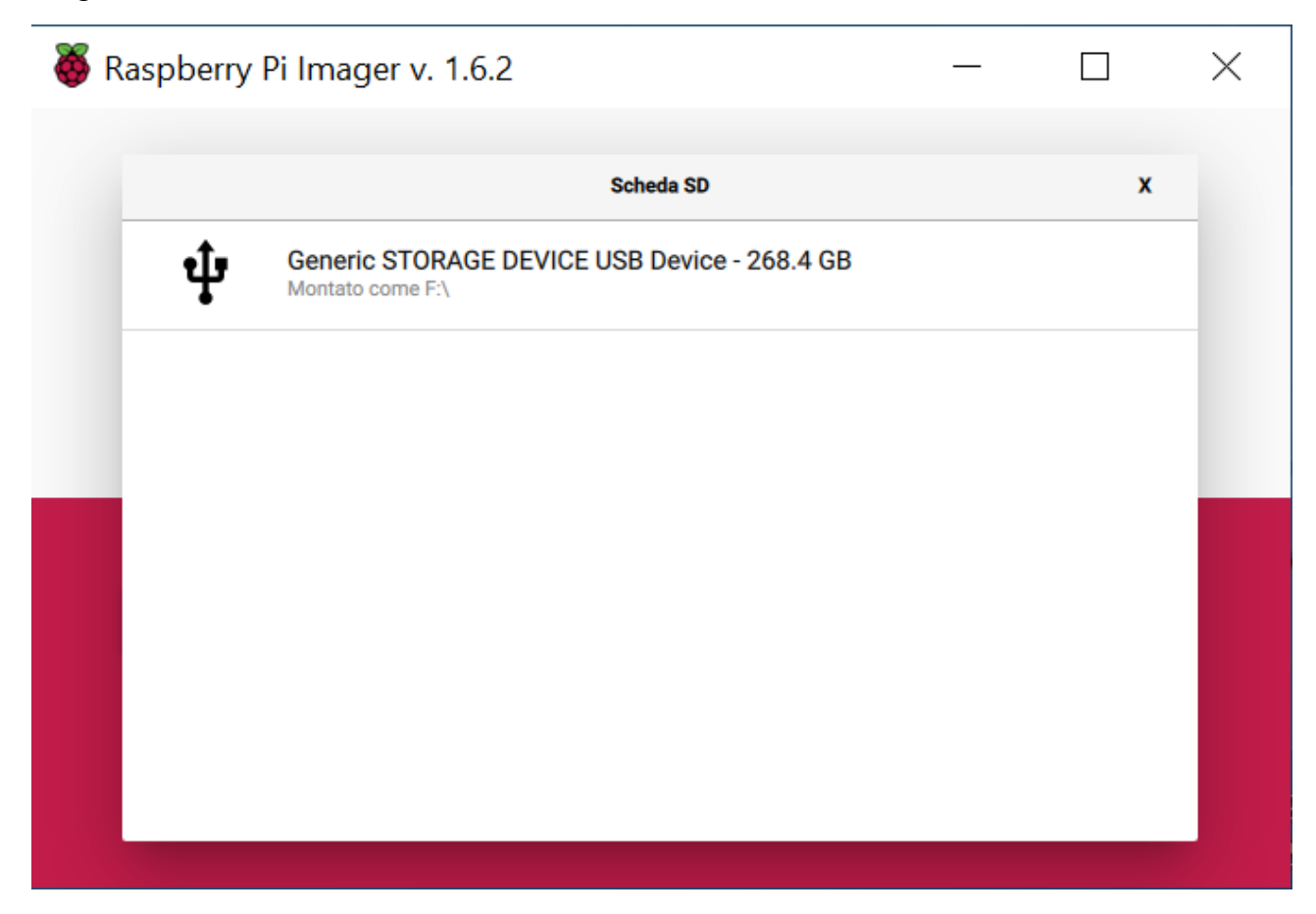

Scrivi

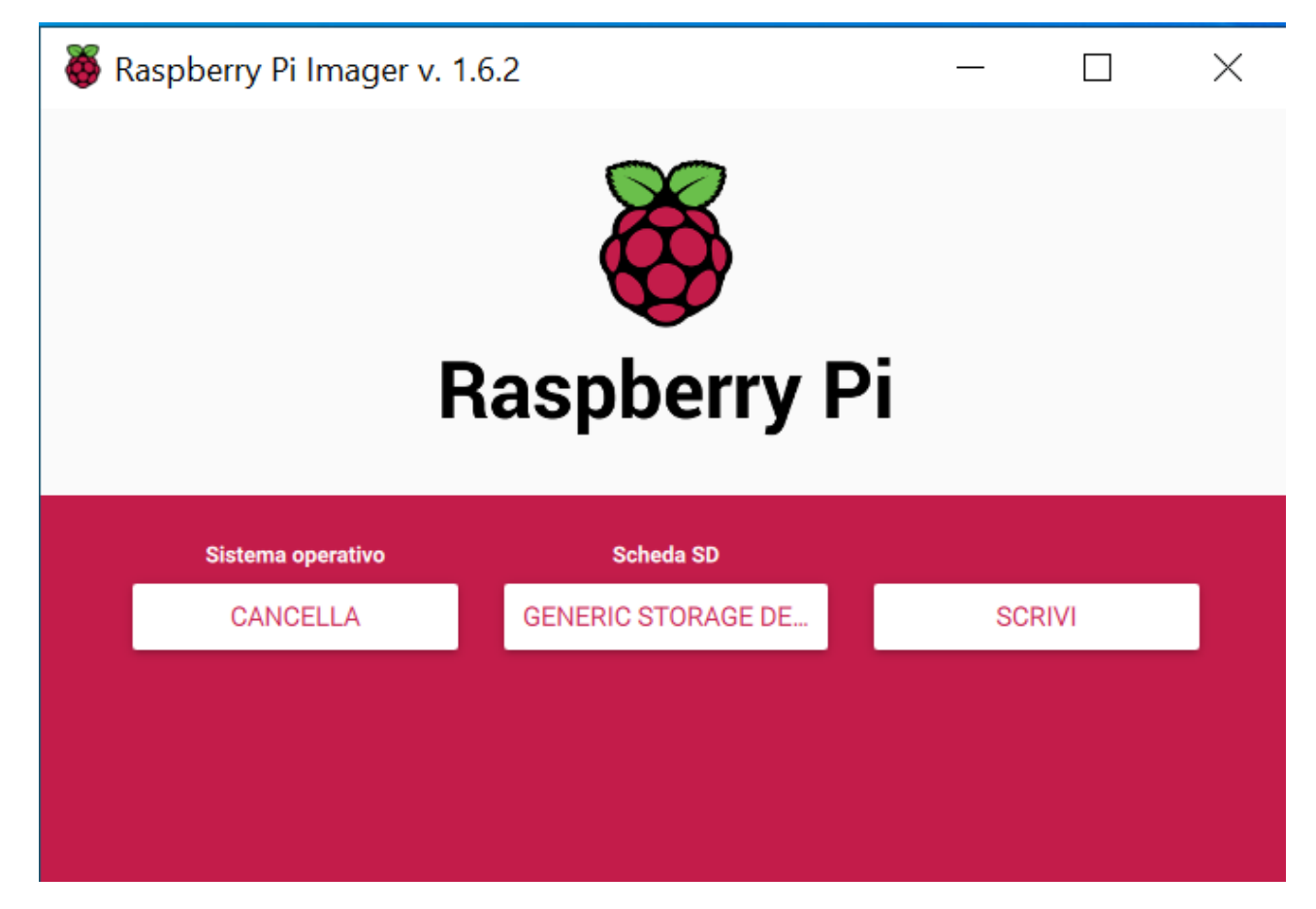

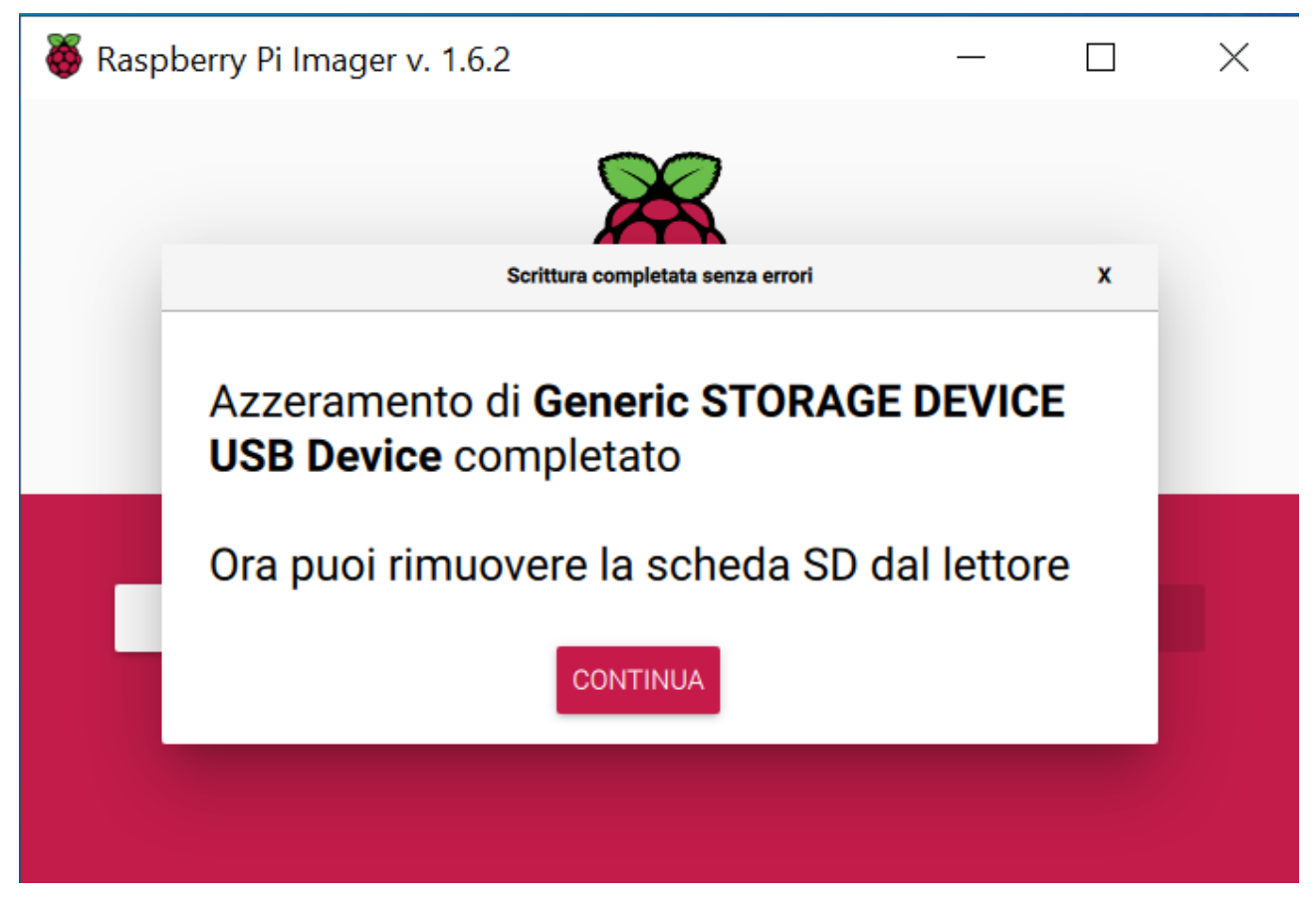

Per sicurezza cancellate 2 volte

Adesso iniziamo con l'installazione del sistema operativo

Aprire Pi Imager

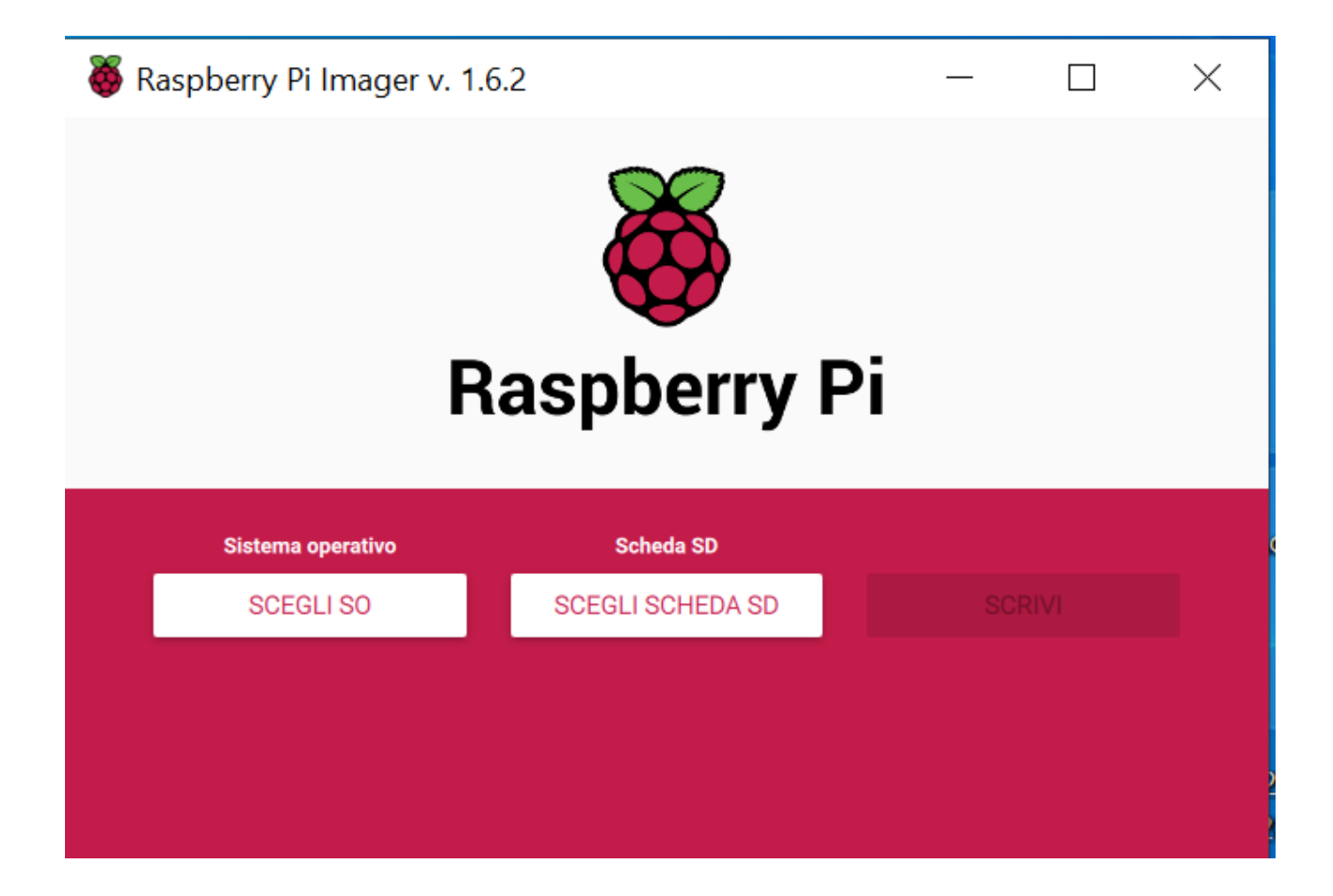

Andare su opzioni SCEGLI SO

| 🍑 R | Raspberry | Pi Imager v. 1.6.2                                                                                                    | — |   | $\times$ |
|-----|-----------|----------------------------------------------------------------------------------------------------|---|---|----------|
|     |           | Sistema operativo                                                                                                    |   | x |          |
|     | 8         | Raspberry Pi OS (32-bit)<br>A port of Debian Bullseye with the Raspberry Pi Desktop (Recommended<br>Rilasciato: 2022-01-28<br>Online - Download 1.2 GB | ) |   |          |
|     | ð         | Raspberry Pi OS (other)<br>Other Raspberry Pi OS based images                                                                                          |   | > |          |
|     | <u></u>   | Other general purpose OS<br>Other general purpose Operating Systems                                                                                    |   | > |          |
|     | ⊘         | Media player - Kodi OS<br>Kodi based Media player operating systems                                                                                    |   | > |          |
|     | ¢.        | Emulators for running retro-computing platforms                                                                                                    |   | > |          |

| 🍑 Raspber | ry Pi Imager v. 1.6.2                                                                                                    | —    |   | $\times$ |
|-----------|----------------------------------------------------------------------------------------------------|------|---|----------|
|           | Sistema operativo                                                                                                    |      | x |          |
| <         | Indietro<br>Torna al menu principale                                                                                                    |      |   |          |
| Ğ         | Raspberry Pi OS Lite (32-bit)<br>A port of Debian Bullseye with no desktop environment<br>Rilasciato: 2022-01-28<br>Online - Download 0.5 GB            |      |   |          |
| Č         | Raspberry Pi OS Full (32-bit)<br>A port of Debian Bullseye with desktop and recommended applicati<br>Rilasciato: 2022-01-28<br>Online - Download 3.2 GB | ions |   |          |
| 8         | Raspberry Pi OS (Legacy)<br>A port of Debian Buster with desktop with security updates<br>Dilacciato: 2022-01-28                                        |      |   |          |

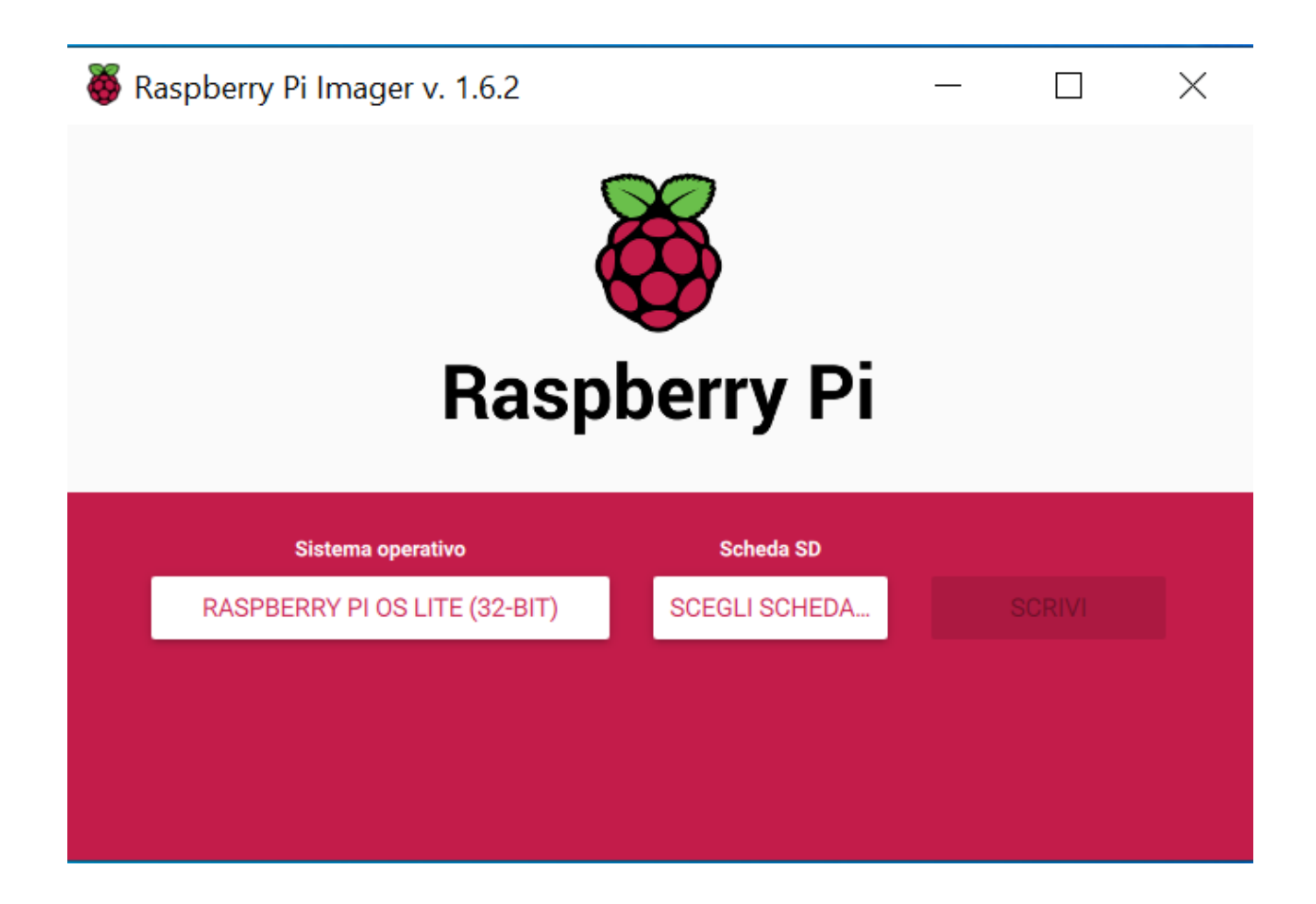

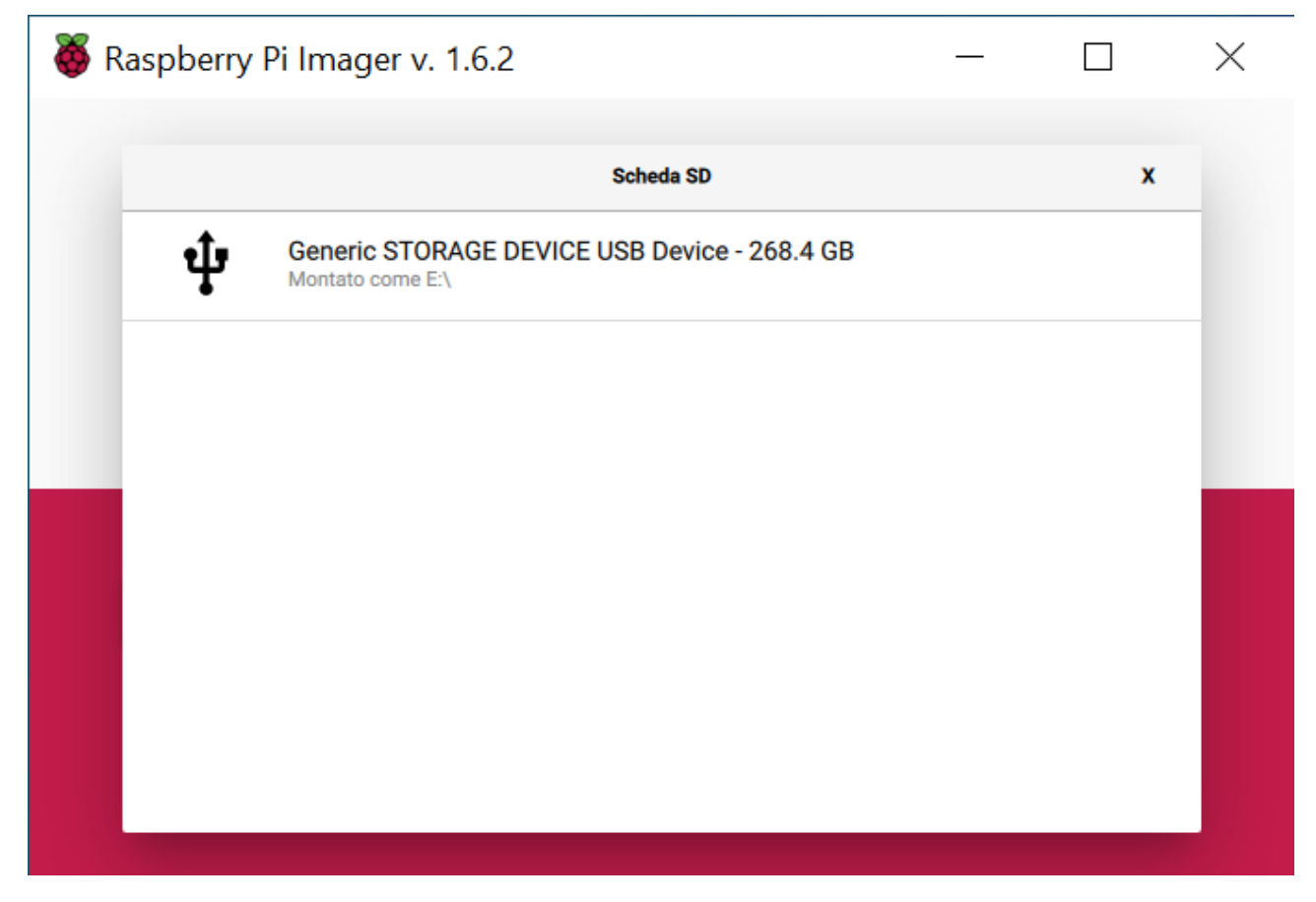

### Scrivi

| 🍯 Raspberry Pi Imager v. 1.6.2 |               | — |        | $\times$ |
|--------------------------------|---------------|---|--------|----------|
| Rasp                           | berry Pi      |   |        |          |
| Sistema operativo              | Scheda SD     |   |        |          |
| RASPBERRY PI OS LITE (32-BIT)  | GENERIC STORA |   | SCRIVI |          |
|                                |               |   |        |          |
|                                |               |   |        |          |
|                                |               |   |        |          |
|                                |               |   |        |          |

Ci sono pareri discordanti sulla gestione del disco, alcuni dicono di riformattarlo con openmediavault altri dicono di no, (dalle prove effettuate posso ammettere che open media riconosce sia il formato NTFS sia EXFAT quindi non ci sarebbe bisogno di alcun azzeramento, ovviamente verrebbe considerato caso per caso, consiglio comunque un salvataggio dei dati)

#### Scrittura terminata

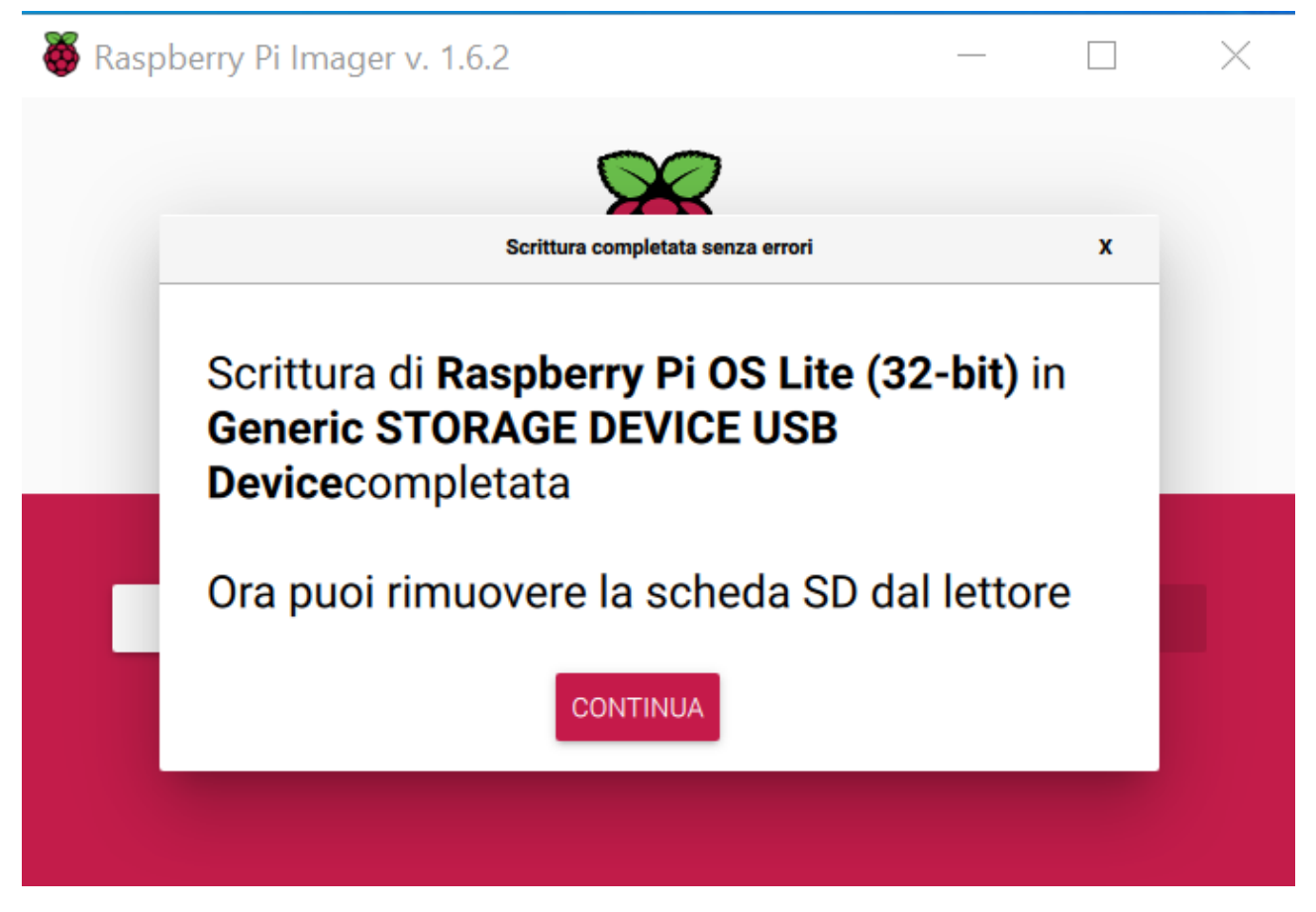

Rimuovere la Micro SD

Reinserire la Micro SD

Ti chiede di riformattarla (ovviamente scegliamo annulla)

Andare su esplora file

Andare su unità boot e aprirla (Potrebbero sicuramente cambiare le lettere dell'unità)

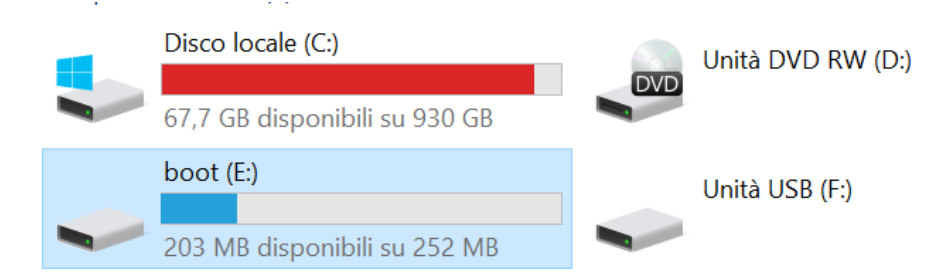

### Aprire l'unità boot

Poi in alto al menù di windows visualizza

| File Home Condividi Vis                             | ualizza Strumenti dischi                                                                |                                  |                                 |                                                                                                    |              | -H 🕐 |
|-----------------------------------------------------|-----------------------------------------------------------------------------------------|----------------------------------|---------------------------------|----------------------------------------------------------------------------------------------------|--------------|------|
| Riquadro di anteprima<br>Riquadro di<br>spostamento | a Icone molto grandi 📄 Icone grandi<br>Icone piccole 👫 Elenco<br>E Riquadri 🚰 Contenuto | Cone medie<br>↓<br>Dettagli<br>↓ | Ordina<br>per • Raggruppa per • | □ Caselle di controllo element         ☑ Estensioni nomi fili         □ Elementi nascost         Selezionati | Opzioni<br>• |      |
| Riquadri                                            | Lavout                                                                                  |                                  | Visualizzazione corrente        | Mostra/Nascondi                                                                                              |              |      |

# Opzioni cartella

| Opzioni cartella                                                                                                    |   |  |  |  |
|----------------------------------------------------------------------------------------------------|---|--|--|--|
| Generale Visualizzazione Cerca                                                                                                    |   |  |  |  |
| Apri Esplora file per: Accesso rapido  Sfoglia cartelle  Apri cartelle in una sola finestra  Apri cartelle in finestre separate                                                                                                    |   |  |  |  |
| Selezione e apertura oggetti         Image: Selezionarlo         Image: Solution construction         Image: Solution construction         Image: Solution         Image: Solution const                                                                                                    |   |  |  |  |
| Privacy         Image: Second state of the second state of the second |   |  |  |  |
| OK Annulla Applica                                                                                                    | Э |  |  |  |

visualizzazione

| Opzioni cartella                                                                                                    | ×  |
|----------------------------------------------------------------------------------------------------|----|
| Generale Visualizzazione Cerca                                                                                                    |    |
| Visualizzazione cartelle         È possibile applicare questa visualizzazione (ad esempio Dettagli o Icone) a tutte le cartelle di questo tipo.         Applica alle cartelle                                                                                                    |    |
| Impostazioni avanzate:                                                                                                    |    |
| <ul> <li>File e cartelle</li> <li>All'immissione di testo in visualizzazione elenco</li> <li>Immetti testo automaticamente nella casella Cerca</li> <li>Seleziona elemento immesso nella visualizzazione</li> <li>Cartelle e file nascosti</li> <li>Non visualizzare cartelle, file e unità nascosti</li> <li>Visualizza cartelle, file e unità nascosti</li> <li>Visualizza cartelle, file e unità nascosti</li> <li>Esegui le finestre delle cartelle in un processo separato</li> <li>Mostra barra di stato</li> <li>Mostra descrizione rapida della cartella e degli oggetti del d</li> <li>Mostra gestori delle anteprime nel riquadro di anteprima</li> </ul> |    |
|                                                                                                    | ×  |
| Ripristina                                                                                                    |    |
| OK Annulla Appli                                                                                                    | са |

Assicuratevi di togliere il flag a "nascondi le estensioni per i tipi di file conosciuti

| Opzioni cartella                                                                                                    | $\times$ |
|----------------------------------------------------------------------------------------------------|----------|
| Generale Visualizzazione Cerca                                                                                                    |          |
| Visualizzazione cartelle         È possibile applicare questa visualizzazione (ad esempio Dettagli o Icone) a tutte le cartelle di questo tipo.         Applica alle cartelle       Reimposta cartelle                                                                                                    |          |
| Impostazioni avanzate:                                                                                                    |          |
| <ul> <li>Mostra descrizione rapida della cartella e degli oggetti del d</li> <li>Mostra gestori delle anteprime nel riquadro di anteprima</li> <li>Mostra le notifiche del provider di sincronizzazione</li> <li>Mostra lettere di unità</li> <li>Mostra sempre i menu</li> <li>Mostra sempre le icone, mai le anteprime</li> <li>Nascondi conflitti unione cartelle</li> <li>Nascondi i file protetti di sistema (consigliato)</li> <li>Nascondi le estensioni per i tipi di file conosciuti</li> <li>Nascondi unità vuote</li> <li>Ripristina cartelle aperte all'accesso</li> <li>Utilizza caselle di controllo per selezionare gli elementi</li> </ul> |          |
| < >                                                                                                    |          |
| Ripristina                                                                                                    | ]        |
| OK Annulla Applica                                                                                                    | 1        |

Così facendo dovremmo vedere tutte le estensioni dei file, icona diversa a seconda del programma installato per leggerlo

| Nome                     | Y Ultima modifica | Tipo               | Dimensione |
|--------------------------|-------------------|--------------------|------------|
| overlays                 | 28/01/2022 01:04  | Cartella di file   |            |
| bcm2708-rpi-b.dtb        | 20/01/2022 14:04  | File DTB           | 28 KB      |
| bcm2708-rpi-b-plus.dtb   | 20/01/2022 14:04  | File DTB           | 28 KB      |
| bcm2708-rpi-b-rev1.dtb   | 20/01/2022 14:04  | File DTB           | 27 KB      |
| bcm2708-rpi-cm.dtb       | 20/01/2022 14:04  | File DTB           | 27 KB      |
| bcm2708-rpi-zero.dtb     | 20/01/2022 14:04  | File DTB           | 27 KB      |
| bcm2708-rpi-zero-w.dtb   | 20/01/2022 14:04  | File DTB           | 29 KB      |
| bcm2709-rpi-2-b.dtb      | 20/01/2022 14:04  | File DTB           | 29 KB      |
| bcm2710-rpi-2-b.dtb      | 20/01/2022 14:04  | File DTB           | 29 KB      |
| bcm2710-rpi-3-b.dtb      | 20/01/2022 14:04  | File DTB           | 30 KB      |
| bcm2710-rpi-3-b-plus.dtb | 20/01/2022 14:04  | File DTB           | 31 KB      |
| bcm2710-rpi-cm3.dtb      | 20/01/2022 14:04  | File DTB           | 29 KB      |
| bcm2710-rpi-zero-2.dtb   | 20/01/2022 14:04  | File DTB           | 30 KB      |
| bcm2710-rpi-zero-2-w.dtb | 20/01/2022 14:04  | File DTB           | 30 KB      |
| bcm2711-rpi-4-b.dtb      | 20/01/2022 14:04  | File DTB           | 51 KB      |
| bcm2711-rpi-400.dtb      | 20/01/2022 14:04  | File DTB           | 51 KB      |
| bcm2711-rpi-cm4.dtb      | 20/01/2022 14:04  | File DTB           | 51 KB      |
| bcm2711-rpi-cm4s.dtb     | 20/01/2022 14:04  | File DTB           | 48 KB      |
| 🐓 bootcode.bin           | 20/01/2022 14:04  | File BIN           | 52 KB      |
| cmdline.txt              | 28/01/2022 01:22  | Documento di testo | 1 KB       |
| config.txt               | 28/01/2022 01:04  | Documento di testo | 3 KB       |
| COPYING.linux            | 20/01/2022 14:04  | File LINUX         | 19 KB      |
| 📄 fixup.dat              | 20/01/2022 14:04  | File DAT           | 8 KB       |
| 📄 fixup_cd.dat           | 20/01/2022 14:04  | File DAT           | 4 KB       |
| ixup_db.dat              | 20/01/2022 14:04  | File DAT           | 10 KB      |

Andate su area vuota e premete tasto destro del mouse

| <br>Z 7 NU            |        |
|-----------------------|--------|
| Visualizza            | >      |
| Ordina per            | >      |
| Raggruppa per         | >      |
| Aggiorna              |        |
| Personalizza cartella |        |
| Incolla               |        |
| Incolla collegamento  |        |
| Annulla Elimina       | CTRL+Z |
| Dare accesso a        | >      |
| Nuovo                 | >      |
| Proprietà             |        |
|                       |        |

Quindi Nuovo documento di testo

|                                         |                           | 00.00                 |         |
|-----------------------------------------|---------------------------|-----------------------|---------|
| 📙 Cartella                              |                           | Visualizza            | >       |
| Collegamento                            |                           | Ordina per            | >       |
| Microsoft Access Database               | Microsoft Access Database |                       | >       |
| Immagine bitmap                         |                           | Aggiorna              |         |
| 🖻 Documento di Microsoft Word           |                           | Personalizza cartella |         |
| Microsoft Access Database               |                           | Incolla               |         |
| 횓 Presentazione di Microsoft PowerPoint |                           | Incolla collegamento  |         |
| Microsoft Publisher Document            |                           | Annulla Elimina       | CTRI +7 |
| 🖹 RTF                                   |                           |                       |         |
| Documento di testo                      |                           | Dare accesso a        | >       |
| 😰 Foglio di lavoro di Microsoft Exe     | cel                       | Nuovo                 | >       |
| 20/01/2022 14:04                        | File DAT                  | Proprietà             |         |
| 20/04/2022 44.04                        | CI- DAT                   |                       |         |

### Apparirà

start\_cd.elf
 start\_db.elf
 start\_x.elf
 start4.elf
 start4cd.elf
 start4db.elf
 start4x.elf
 Nuovo documento di testo.txt

Andiamo a modificare sostituendo il nome e cancellando l'estensione con ssh

| start_cd.elf   |                                                                     |  |  |  |  |
|----------------|---------------------------------------------------------------------|--|--|--|--|
| 📄 start_db.elf | Rinomina                                                            |  |  |  |  |
| start_x.elf    |                                                                     |  |  |  |  |
| start4.elf     | . Modificando l'estensione, il file potrebbe essere inutilizzabile. |  |  |  |  |
| start4cd.elf   | Modificare l'estensione del file?                                   |  |  |  |  |
| start4db.elf   |                                                                     |  |  |  |  |
| start4x.elf    | Sì No                                                               |  |  |  |  |
| ssh            |                                                                     |  |  |  |  |

Ci chiede di confermare la modifica e cliccheremo si

| start4.elf   |                                    | 20/01/2022 14:04 | File ELF | 2.189 KB |
|--------------|------------------------------------|------------------|----------|----------|
| start4cd.elf |                                    | 20/01/2022 14:04 | File ELF | 782 KB   |
| start4db.elf | Dimensione - 2.13 MB               | 20/01/2022 14:04 | File ELF | 3.651 KB |
| start4x.elf  | Ultima modifica - 20/01/2022 14:04 | 20/01/2022 14:04 | File ELF | 2.923 KB |
| ssh          |                                    | 30/01/2022 00:16 | File     | 0 KB     |

Dopo chiudiamo questa ultima finestra

Espellere micro SD

Colleghiamo il raspberry si all'alimentazione che alla rete lan e le porte usb devono essere vuoti privi di periferiche di archiviazione inseriamo la micro SD e gli diamo corrente

Per collegarci senza monitor, occorre scaricare una piccola utility dal nostro cellulare in modo da poter prendere l'indirizzo IP del nostro raspberry, l'app che ci verrà in aiuto si chiama FING, ovviamente il telefono deve essere collegato alla stessa rete wi-fi del raspberry, se fate la scansione dei dispositivi collegati vedrete apparire l'indirizzo IP che stavamo cercando

Installiamo Putty, lo apriamo

| 🔀 PuTTY Configuration                                                                                                    |                                                                             | ? ×                  |
|----------------------------------------------------------------------------------------------------|-----------------------------------------------------------------------------|----------------------|
| Category:                                                                                                    |                                                                             |                      |
|                                                                                                    | Basic options for your PuTTY                                                | session              |
|                                                                                                    | Specify the destination you want to conn                                    | ect to               |
| Keyboard                                                                                                    | Host Name (or IP address)                                                   | Port                 |
| - Bell<br>- Features                                                                                                    |                                                                             | 22                   |
| Window                                                                                                    | Connection type:                                                            |                      |
| - Appearance<br>- Behaviour                                                                                                    | ● SSH ○ Serial ○ Other: Telr                                                | net 🖂                |
| <ul> <li>Translation</li> <li>Selection</li> <li>Colours</li> <li>Connection</li> <li>Data</li> <li>Proxy</li> <li>SSH</li> <li>Serial</li> </ul> | Load, save or delete a stored session<br>Saved Sessions<br>Default Settings | Load<br>Save         |
| Telnet<br>Rlogin<br>SUPDUP                                                                                                    | Close window on exit:<br>Always Never Only on                               | Delete<br>clean exit |
| About Help                                                                                                    | Open                                                                        | Cancel               |

Host Name (or IP address) l'indirizzo IP del nostro raspberry ricavato da fing (ognuno avrà IP diverso)

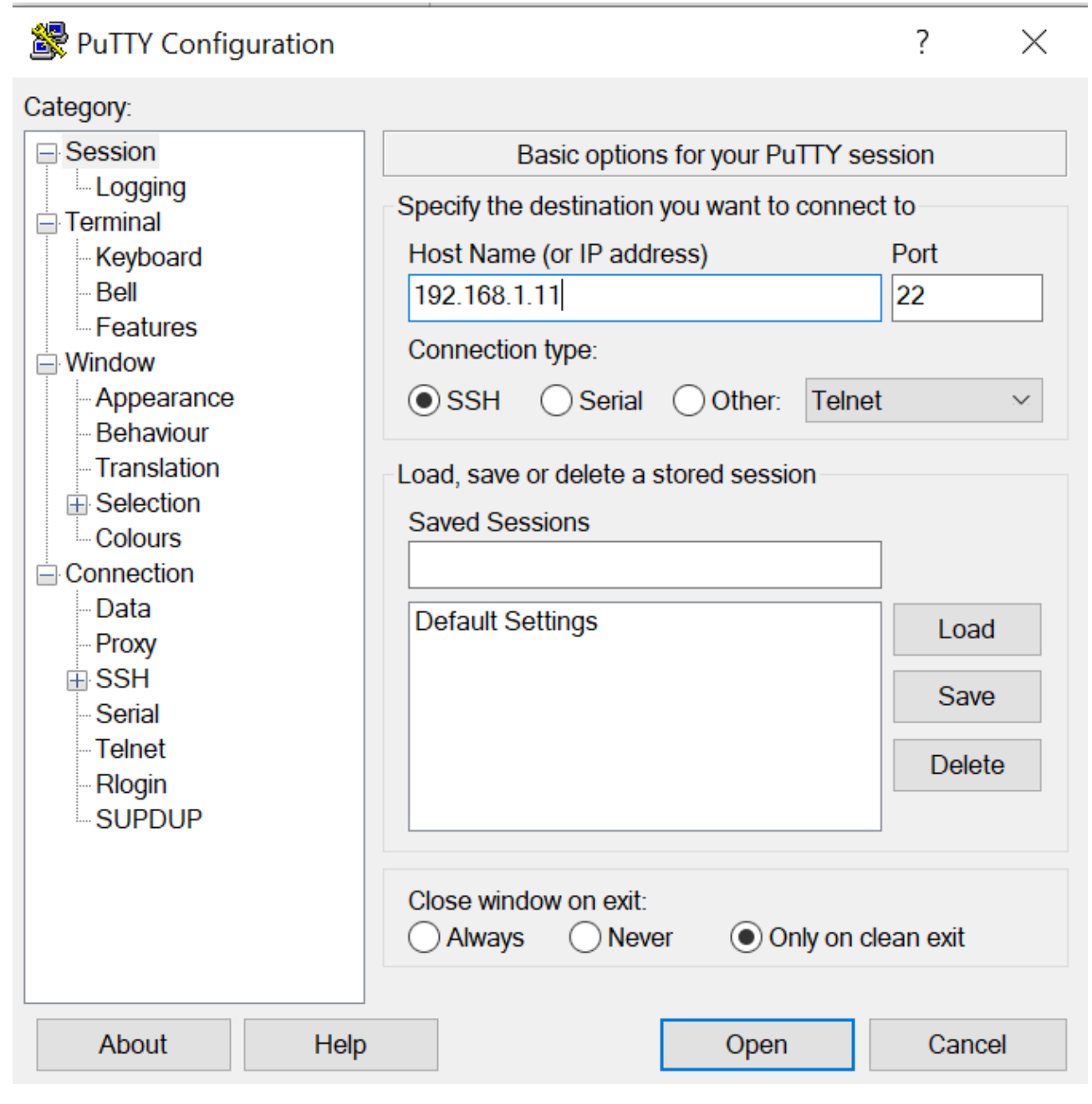

Chiede login di default pi

Chiede password di default raspberry

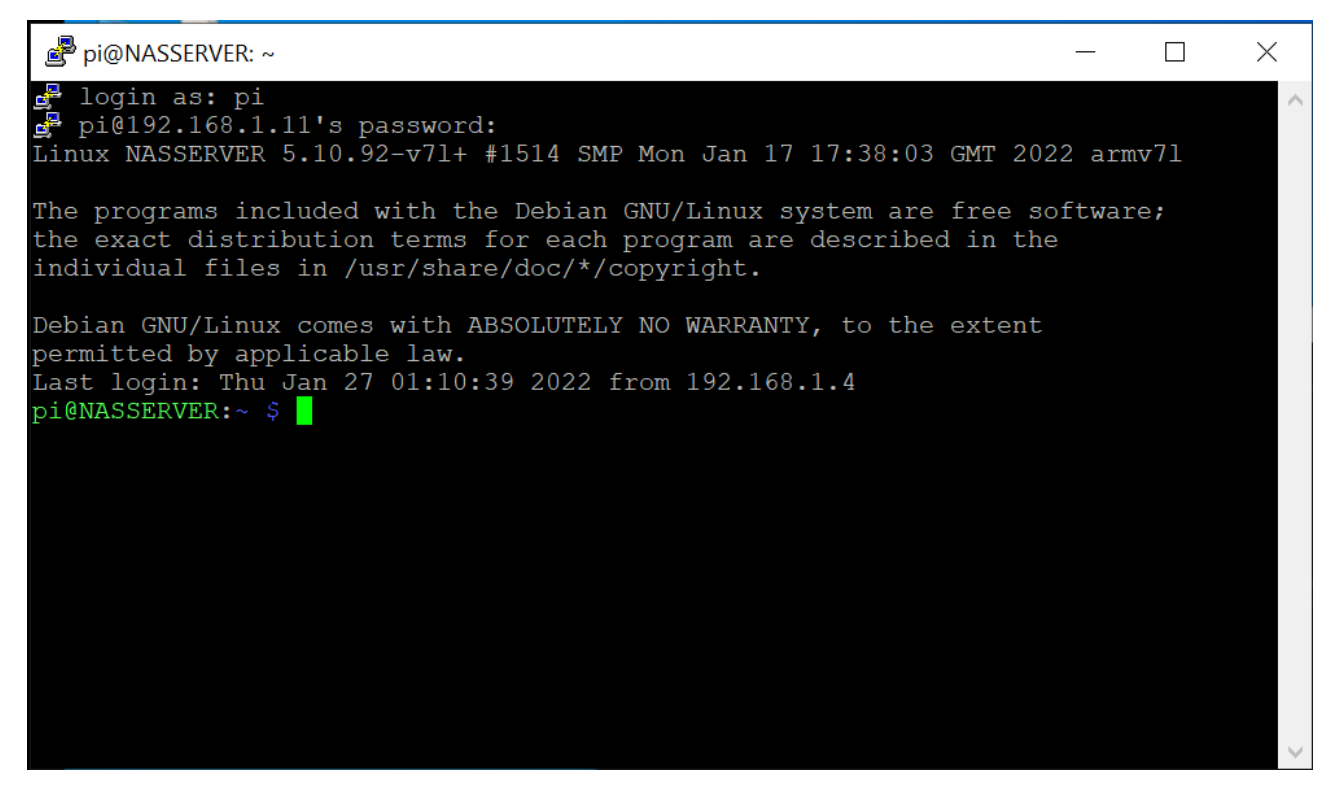

Entrati

Adesso ci vuole un minimo di configurazione

sudo raspi-config

| 률 pi@NASSERVER: ~                                     | _         | ×      |
|-------------------------------------------------------|-----------|--------|
| Raspberry Pi 4 Model B Rev 1.4                        |           | ^      |
|                                                       |           |        |
| Raspberry Pi Software Configuration Tool (raspi-conf: | rd)       |        |
| 1 System Options Configure system settings            |           |        |
| 3 Interface Options Configure display settings        | als       |        |
| 4 Performance Options Configure performance settings  |           |        |
| 6 Advanced Options Configure advanced settings        | ettings   |        |
| 8 Update Update this tool to the latest ver           | rsion     |        |
| About raspi-config information about this configurat. | 1011 1001 |        |
|                                                       |           |        |
|                                                       |           |        |
| <select> <finish></finish></select>                   |           |        |
|                                                       |           |        |
|                                                       |           |        |
|                                                       |           |        |
|                                                       |           | $\sim$ |

Una volta in questa schermata bisogna muoversi con la tastiera

Prima cosa entrare in system option

| 🖻 pi@NASSERVER: ~                                                                                                    |                                                                                                    | _                                        | × |
|----------------------------------------------------------------------------------------------------|----------------------------------------------------------------------------------------------------|------------------------------------------|---|
|                                                                                                    |                                                                                                    |                                          | ^ |
| Raspberry Pi Soft                                                                                                    | ware Configuration Tool (raspi-config)                                                                                                    |                                          |   |
| S1 Wireless LAN<br>S2 Audio<br>S3 Password<br>S4 Hostname<br>S5 Boot / Auto Login<br>S6 Network at Boot<br>S7 Splash Screen<br>S8 Power LED | Enter SSID and passphrase<br>Select audio out through HDMI or 3.5mr<br>Change password for the 'pi' user<br>Set name for this computer on a networ<br>Select boot into desktop or to command<br>Select wait for network connection on<br>Choose graphical splash screen or text<br>Set behaviour of power LED | n jack<br>sk<br>d line<br>boot<br>t boot |   |
| <select< th=""><th><pre>&gt;&gt; <back></back></pre></th><th></th><th></th></select<>                                                       | <pre>&gt;&gt; <back></back></pre>                                                                                                    |                                          |   |
|                                                                                                    |                                                                                                    |                                          |   |

# Cambiare la password al utente pi

| pi@NASSEF | RVER: ~                                                    | _  | × |
|-----------|------------------------------------------------------------|----|---|
|           |                                                            |    | ^ |
|           | You will now be asked to enter a new password for the user | pi |   |
|           |                                                            |    |   |
|           | <mark>&lt;0k&gt;</mark>                                    |    |   |
|           |                                                            |    | ~ |

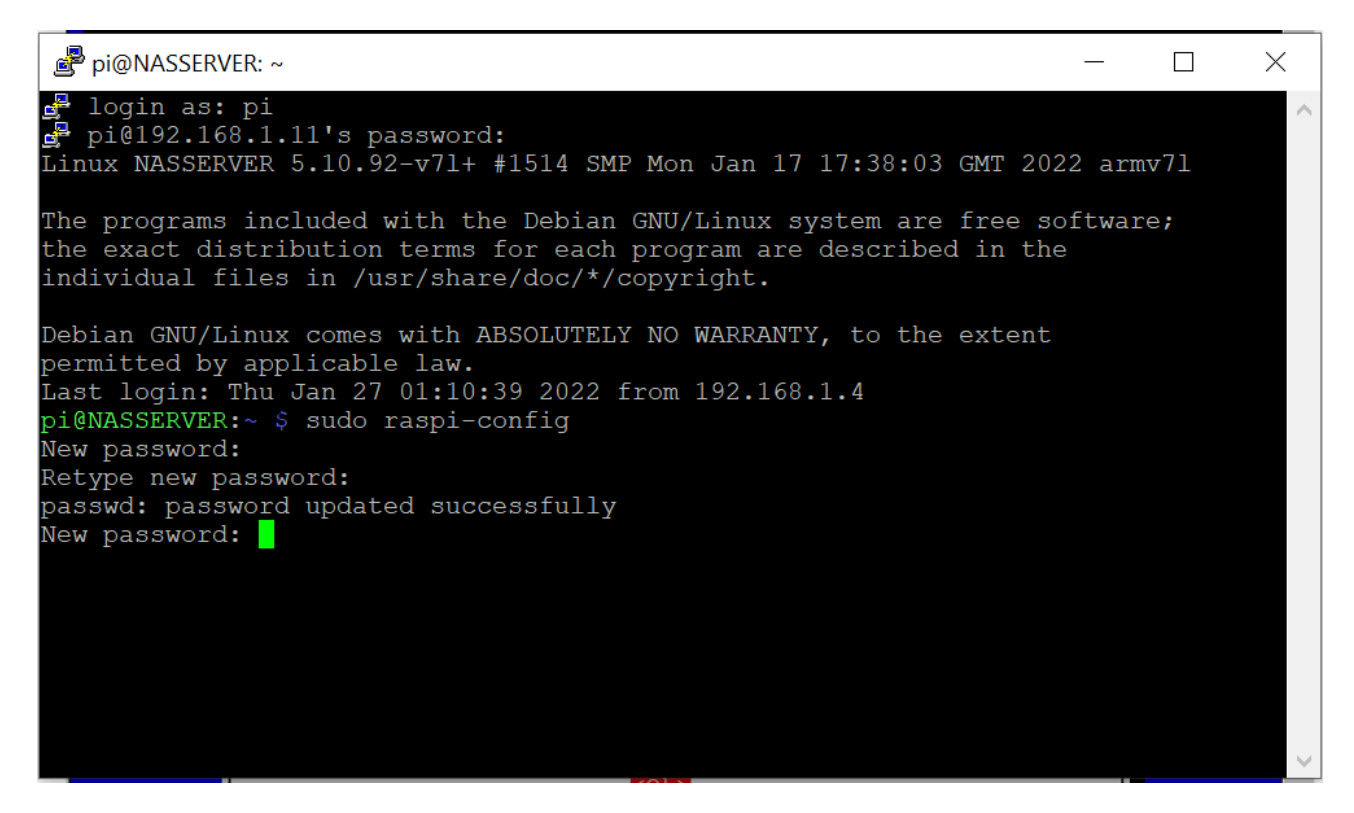

Attenzione quando scrivete la password in quanto il sistema non vi fa vedere quello che scrivete, però prima di aggiornarla vi chiede di riscriverla per essere sicuri e certi che sia uguale

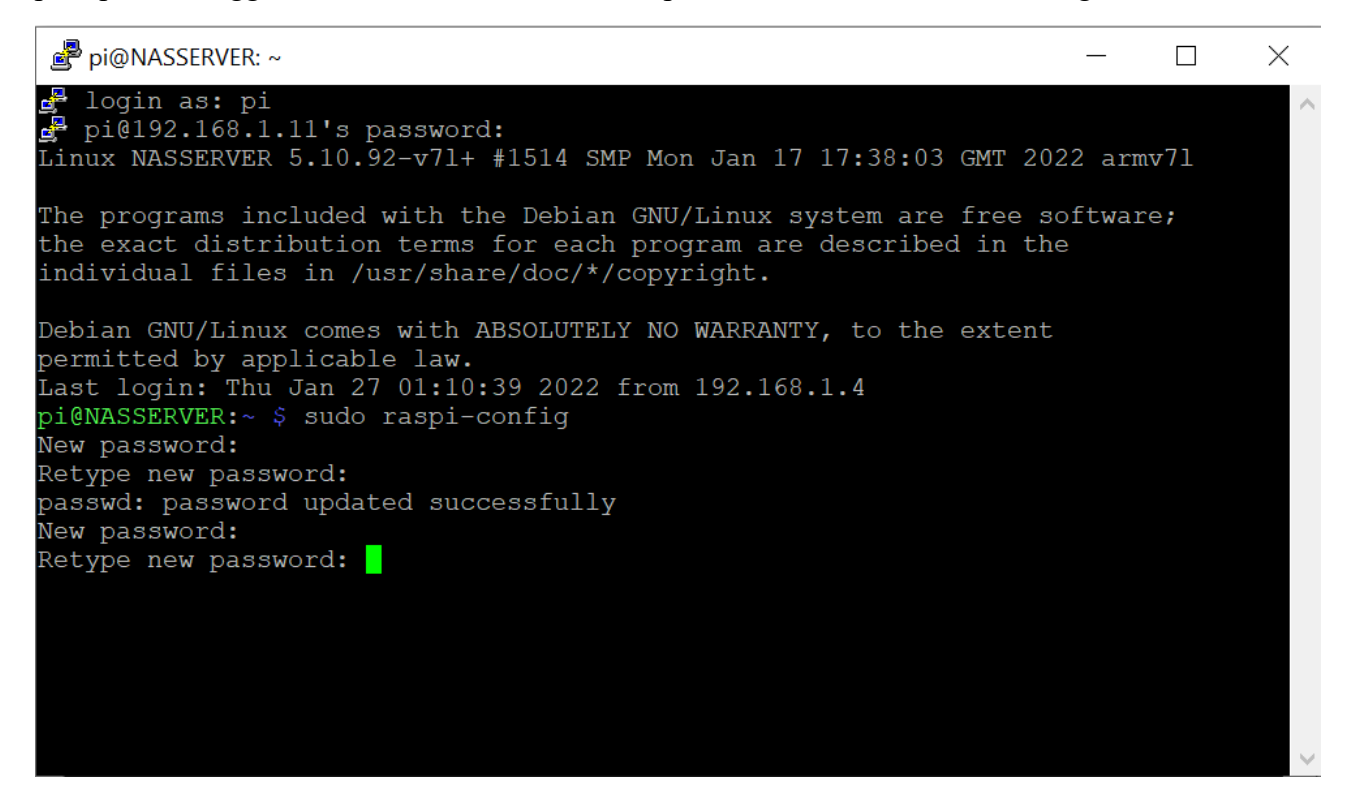

Pi@NASSERVER: ~ − □ ×

Quando il sistema si accerta che sono uguali vi darà l'OK che è andata a buon fine

Una volta dato l'OK ci farà ritornare sulla pagina principale

| 률 pi@NASSERVER: ~                               | -                                                                                                    |     | ) | × |
|-------------------------------------------------|----------------------------------------------------------------------------------------------------|-----|---|---|
| Raspberry Pi 4 Model B Rev 1.4                  |                                                                                                    |     |   | ^ |
|                                                 |                                                                                                    |     |   |   |
| Raspberry Pi Softw                              | are Configuration Tool (raspi-config)                                                                            |     |   | 1 |
| 1 System Options<br>2 Display Options           | Configure system settings<br>Configure display settings                                                          |     |   |   |
| 4 Performance Options<br>5 Localisation Options | Configure connections to peripherals<br>Configure performance settings<br>Configure language and regional settin | as  |   |   |
| 6 Advanced Options<br>8 Update                  | Configure advanced settings<br>Update this tool to the latest version                                            | 90  |   |   |
| 9 About raspi-config                            | Information about this configuration t                                                                           | ool |   |   |
|                                                 |                                                                                                    |     |   |   |
|                                                 |                                                                                                    |     |   |   |
| <select></select>                               | <finish></finish>                                                                                                |     |   |   |
|                                                 |                                                                                                    |     |   | J |
|                                                 |                                                                                                    |     |   | ~ |
|                                                 |                                                                                                    |     |   | Ť |

#### Andiamo su System Options

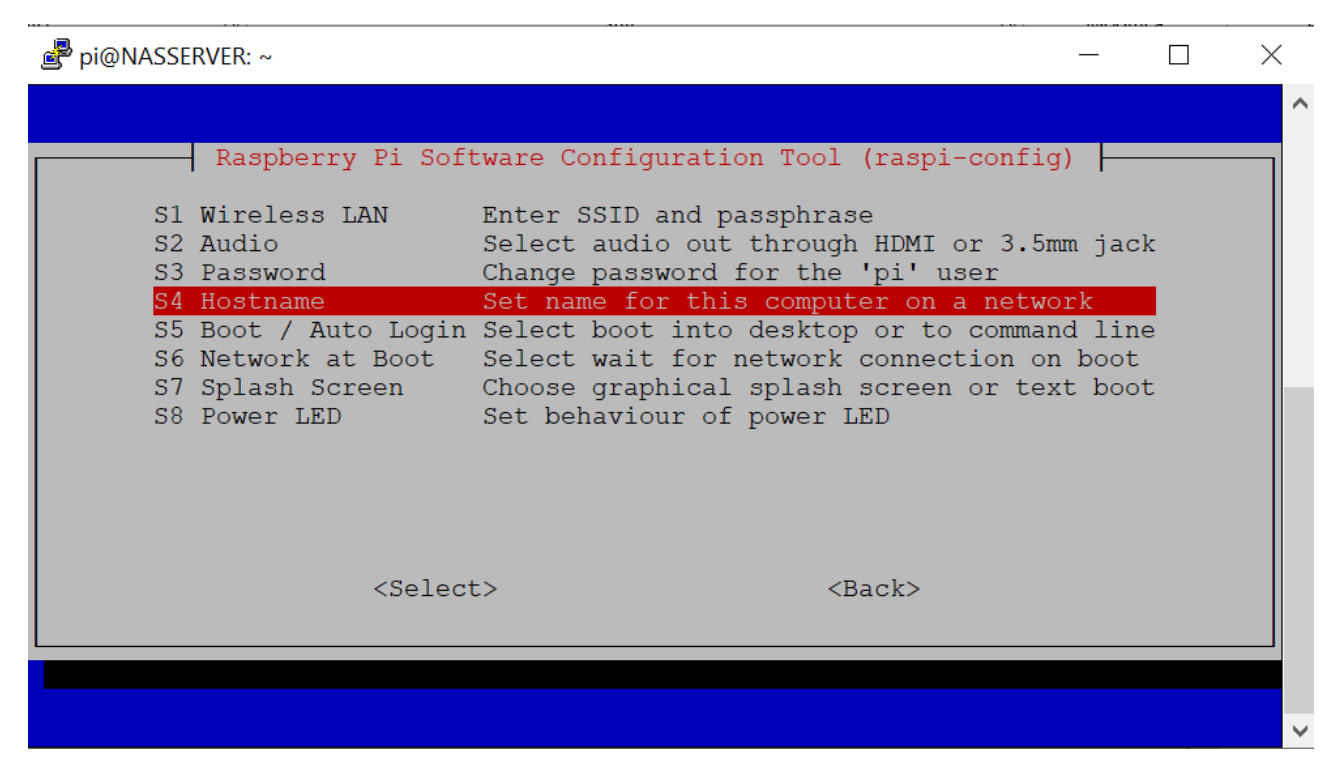

Hostname in questa parte cambiamo il nome del nostro raspberry di default "raspberrypi"

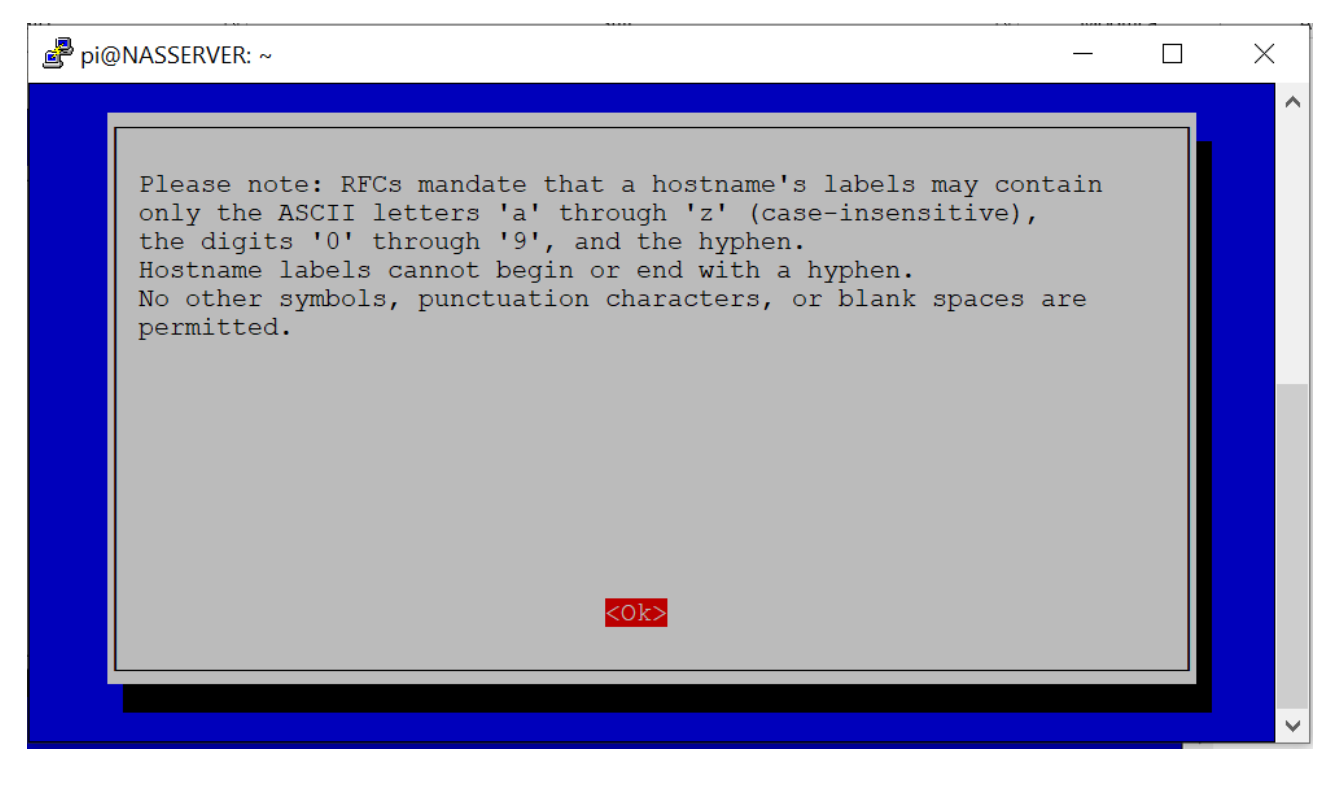

#### Diamo un OK

| Pi@NASSE | ERVER: ~                   |            |                   | — | × |
|----------|----------------------------|------------|-------------------|---|---|
|          | Please enter<br>NAS SERVER | a hostname |                   |   | ^ |
|          |                            | <0k>       | <cancel></cancel> |   | ~ |

Cambiamo il nome a piacimento

Di nuovo ok e ritorniamo alla schermata principale

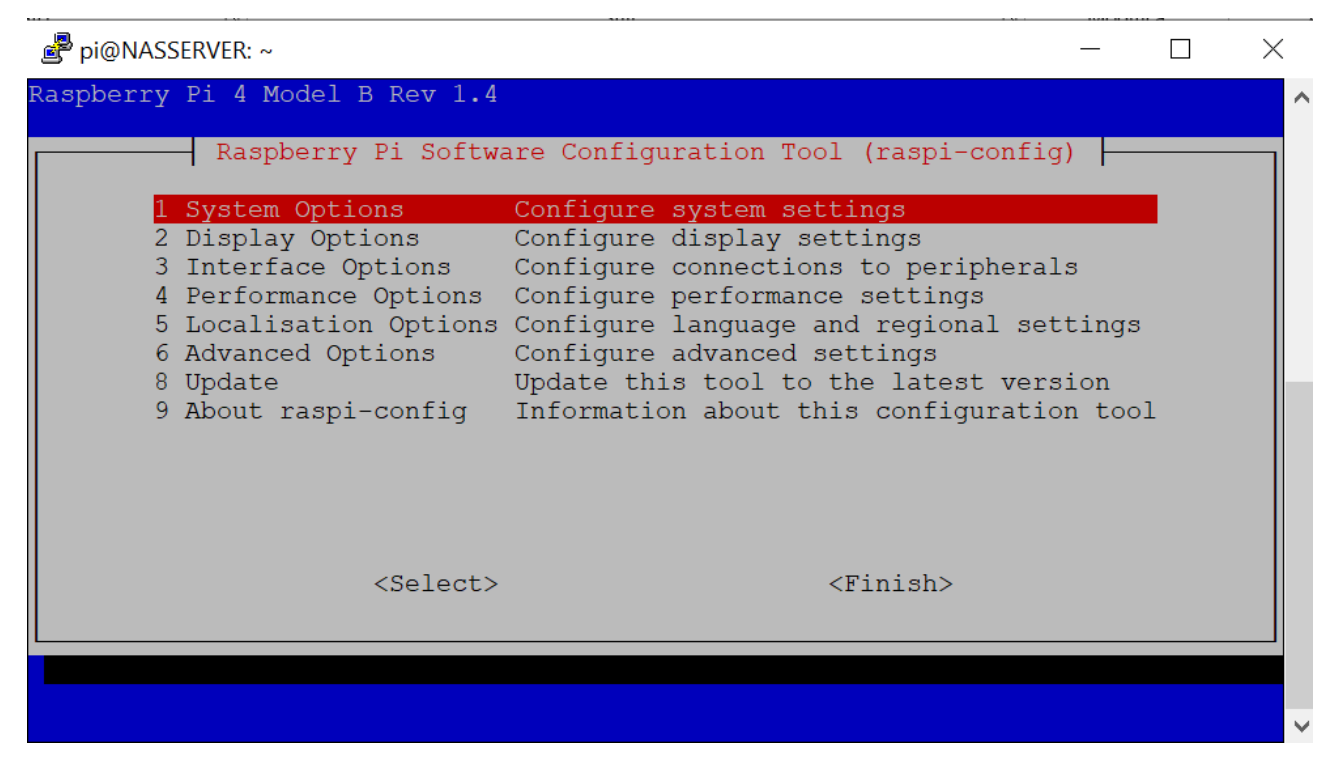

Per sicurezza rientrate e andate a vedere se realmente l'ha cambiato

Adesso ci spostiamo su Localisation Options

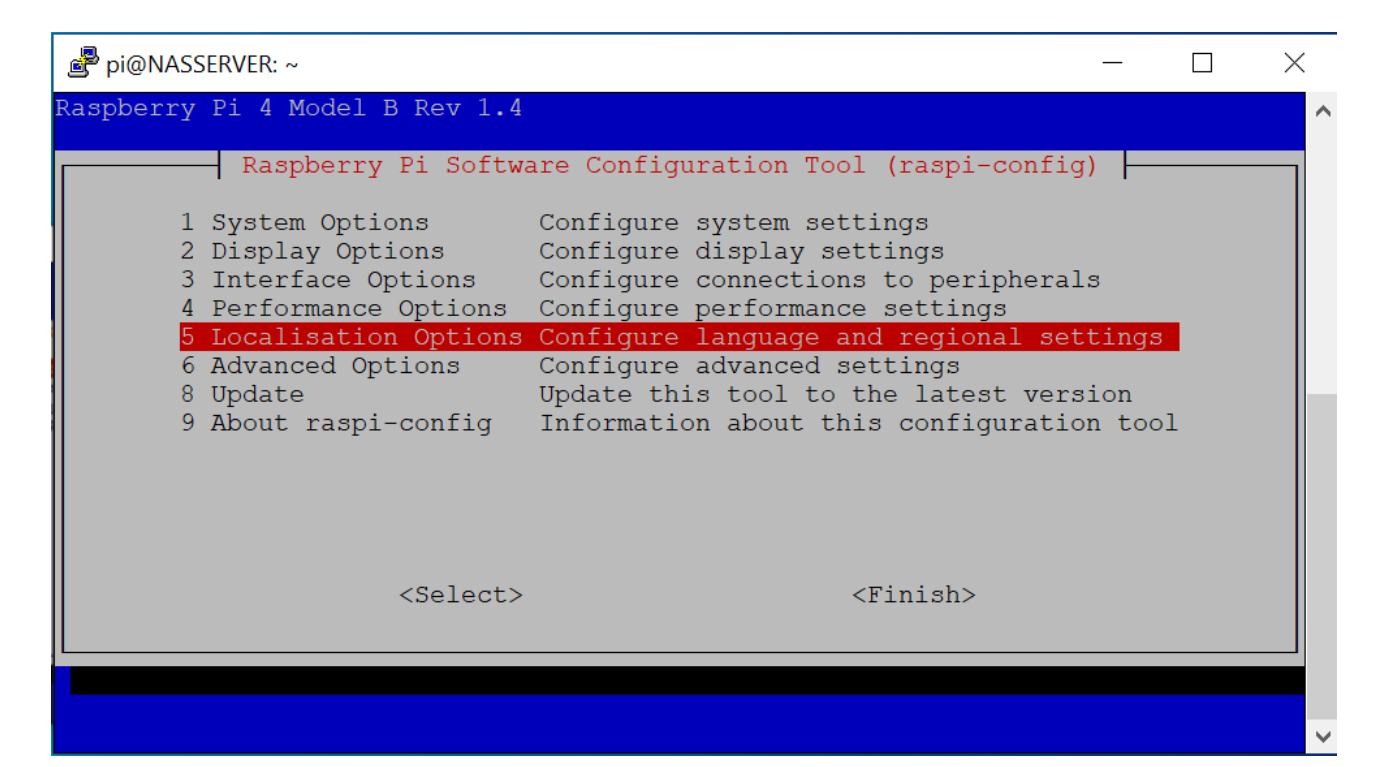

#### Poi su locale

| Pi@NASSERVER: ~ -                                                                                                    |   | $\times$ |
|----------------------------------------------------------------------------------------------------|---|----------|
|                                                                                                    |   | ^        |
| Raspberry Pi Software Configuration Tool (raspi-config)                                                                                                    |   |          |
| L1 Locale Configure language and regional settings<br>L2 Timezone Configure time zone<br>L3 Keyboard Set keyboard layout to match your keyboard<br>L4 WLAN Country Set legal wireless channels for your countr | У |          |
| <select> <back></back></select>                                                                                                    |   |          |
|                                                                                                    |   | ~        |

Con le frecce spostarci fino ad arrivare a "it\_CH.UTF-8 UTF-8" e con la barra spaziatrice confermare

| 🖻 pi@NASSERVER: ~                                                                                                    | - 🗆 X                                                                                 |
|----------------------------------------------------------------------------------------------------|---------------------------------------------------------------------------------------|
| Package configuration                                                                                                    | ^                                                                                     |
| Configuring locales<br>Locales are a framework to switch between multiple language<br>users to use their language, country, characters, collation<br>Please choose which locales to generate. UTF-8 locales sho<br>by default, particularly for new installations. Other chara<br>be useful for backwards compatibility with older systems a | ges and allow<br>on order, etc.<br>ould be chosen<br>racter sets may<br>and software. |
| Locales to be generated:<br>[*] it_CH.UTF-8 UTF-8<br>[ ] it_IT ISO-8859-1<br>[*] it_IT.UTF-8 UTF-8<br>[ ] it_IT@euro ISO-8859-15                                                                                                    |                                                                                       |
| <ok> <cancel></cancel></ok>                                                                                                    |                                                                                       |
|                                                                                                    |                                                                                       |
|                                                                                                    | • • • • • • • • • • • • • • • • • • •                                                 |
| 률 pi@NASSERVER: ~                                                                                                    | - 🗆 X                                                                                 |
| Package configuration                                                                                                    | ^                                                                                     |
| Many packages in Debian use locales to display text in the<br>language for the user. You can choose a default locale for<br>from the generated locales.                                                                                                    | e correct<br>r the system                                                             |
| This will select the default language for the entire syste<br>system is a multi-user system where not all users are able<br>default language, they will experience difficulties.                                                                                                    | em. If this<br>e to speak the                                                         |
| Default locale for the system environment:                                                                                                    |                                                                                       |
| None<br>C.UTF-8<br>en_GB.UTF-8<br>it_CH.UTF-8<br>it_IT.UTF-8                                                                                                    |                                                                                       |
| <ok> <cancel></cancel></ok>                                                                                                    |                                                                                       |

Dare l'OK

Tornare sulla schermata principale

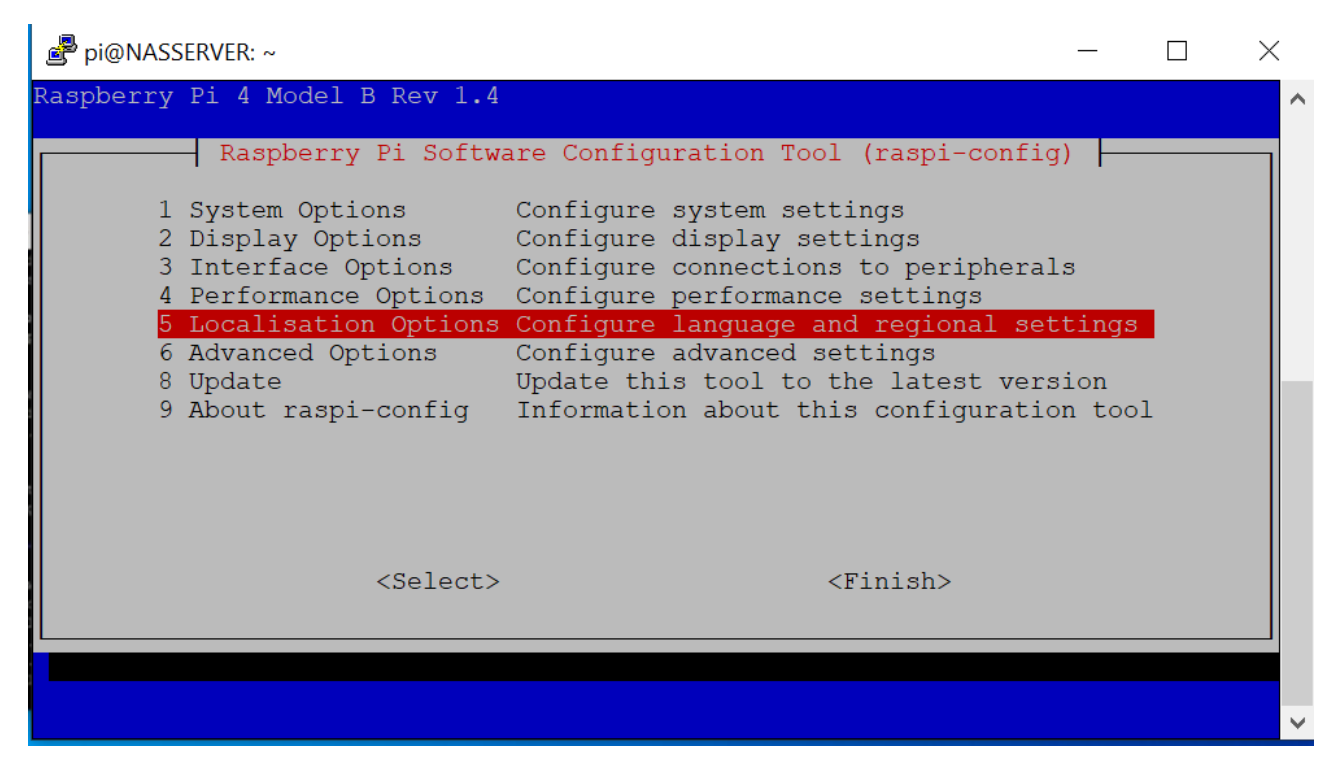

Andare sempre su Localisation Options

| 률 pi@NASSERVER: ~                                                                                                    |                                                |                        | × |
|----------------------------------------------------------------------------------------------------|------------------------------------------------|------------------------|---|
| Raspberry Pi 4 Model B Rev 1.4                                                                                                    |                                                |                        | ^ |
| Raspberry Pi Software Configuration Tool (raspi-                                                                                                    | config)                                        |                        |   |
| 1System OptionsConfigure system settings2Display OptionsConfigure display settings3Interface OptionsConfigure connections to perip4Performance OptionsConfigure performance settings5Localisation OptionsConfigure language and regiona6Advanced OptionsConfigure advanced settings8UpdateUpdate this tool to the latest9About raspi-configInformation about this configure | oherals<br>al settin<br>t version<br>aration t | <mark>gs</mark><br>ool |   |
| <select> <finish></finish></select>                                                                                                    |                                                |                        |   |
|                                                                                                    |                                                |                        |   |
|                                                                                                    |                                                |                        | × |

### TIME ZONE

| pi@NASSERVER: ~                                        | _                                       | < |
|--------------------------------------------------------|-----------------------------------------|---|
|                                                        |                                         | ^ |
| Raspberry Pi Software Confi                            | guration Tool (raspi-config) 🔶          |   |
| L1 Locale Configure lan                                | guage and regional settings             |   |
| L2 Timezone Configure time<br>L3 Keyboard Set keyboard | e zone<br>layout to match your keyboard |   |
| L4 WLÂN Country Set legal wir                          | eless channels for your country         |   |
|                                                        |                                         |   |
|                                                        |                                         |   |
|                                                        |                                         |   |
|                                                        |                                         |   |
|                                                        |                                         |   |
| <select></select>                                      | <back></back>                           |   |
|                                                        |                                         |   |
|                                                        |                                         |   |
|                                                        |                                         | ~ |

### Andare su EUROPE

| 률 pi@NASSERVER: ~                                                               |                                                                                                    | - 🗆    | $\times$ |
|---------------------------------------------------------------------------------|----------------------------------------------------------------------------------------------------|--------|----------|
| Package configuration                                                           |                                                                                                    |        | ^        |
| Please select the geogra<br>configuration questions<br>cities, representing the | Configuring tzdata<br>phic area in which you live. Subsequent<br>will narrow this down by presenting a l<br>time zones in which they are located. | ist of |          |
| Geographic area:                                                                | America ↑<br>Antarctica Australia Arctic Ocean □<br>Asia Atlantic Ocean ↓                                                                         |        |          |
| <0k>                                                                            | <cancel></cancel>                                                                                                    |        |          |
|                                                                                 |                                                                                                    |        | ~        |

Dare l'OK

#### Andare su ROME

pi@NASSERVER: ~

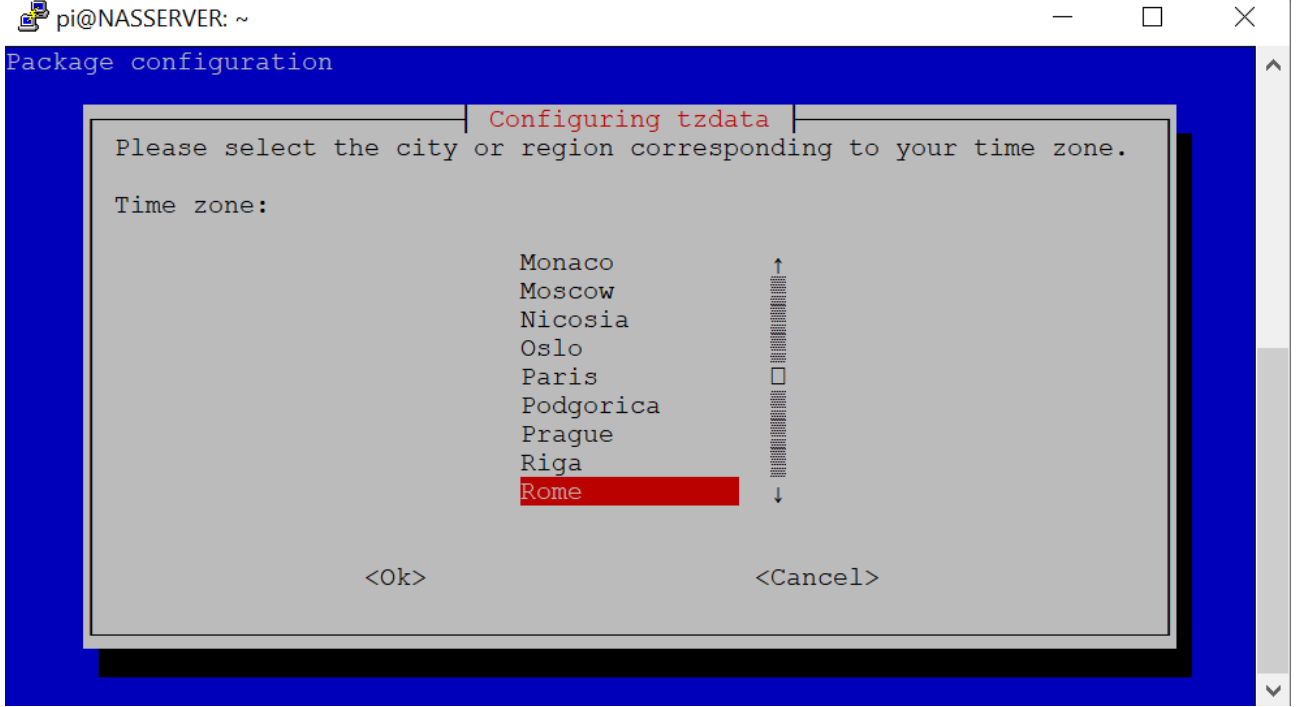

\_

### Tornare sulla schermata principale

| 🖻 pi@NASSERVER: ~                                                                                                    |                                                                                                    | _                  | × |   |
|----------------------------------------------------------------------------------------------------|----------------------------------------------------------------------------------------------------|--------------------|---|---|
| Raspberry Pi 4 Model B Rev                                                                                                    | . 4                                                                                                    |                    |   | ^ |
| Raspberry Pi So                                                                                                    | tware Configuration Tool (raspi-config)                                                                                                    |                    |   |   |
| 1 System Options<br>2 Display Options<br>3 Interface Options<br>4 Performance Options<br>5 Localisation Option<br>6 Advanced Options<br>8 Update<br>9 About raspi-confid | Configure system settings<br>Configure display settings<br>Configure connections to peripherals<br>s Configure performance settings<br>ns Configure language and regional sett<br>Configure advanced settings<br>Update this tool to the latest version<br>Information about this configuration | ings<br>on<br>tool |   |   |
| <sele< th=""><th>t&gt; <finish></finish></th><th></th><th></th><th></th></sele<>                                                                                         | t> <finish></finish>                                                                                                    |                    |   |   |
|                                                                                                    |                                                                                                    |                    |   | ~ |

#### Andare su Localisation Options

pi@NASSERVER: ~

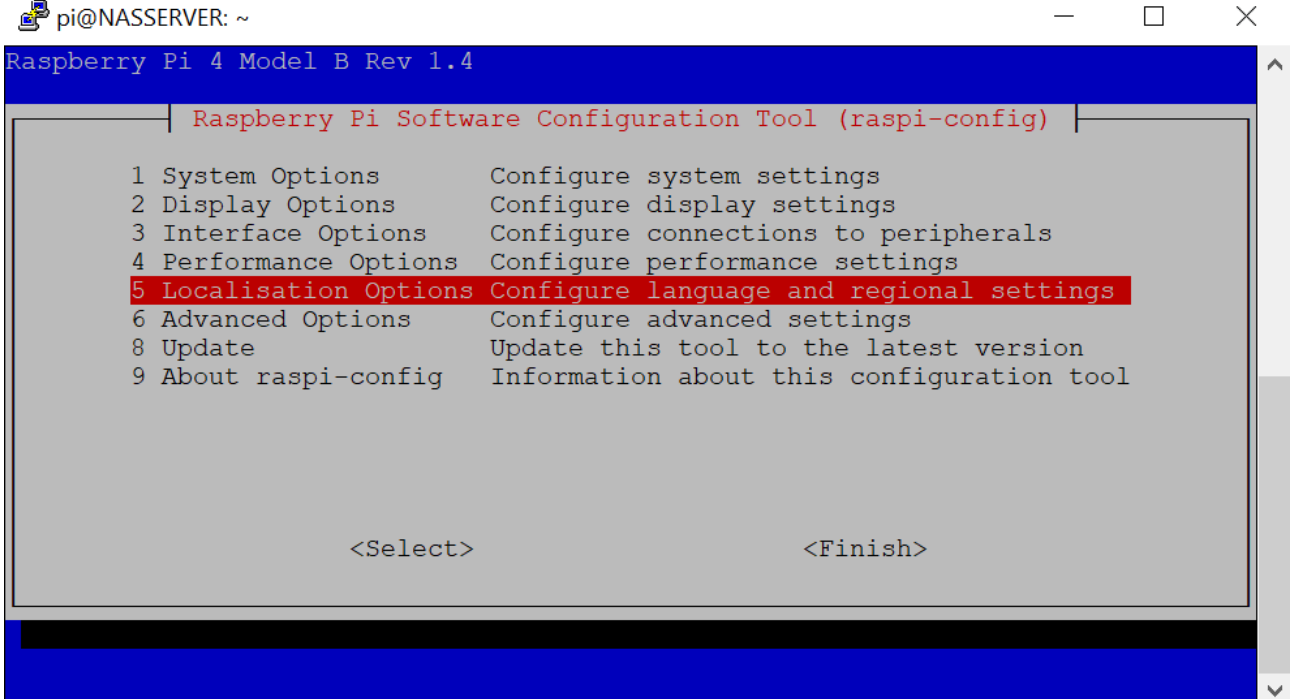

#### Keyboard

| pi@NASSERVER: ~                                     | —              | $\times$ |
|-----------------------------------------------------|----------------|----------|
|                                                     |                | ^        |
| Raspberry Pi Software Configuration Tool (ra        | spi-config) 📙  |          |
| L1 Locale Configure language and regiona            | l settings     |          |
| L3 Keyboard Set keyboard layout to match y          | our keyboard   |          |
| 14 WLAN Country Set legal wireless channels to      | r your country |          |
|                                                     |                |          |
|                                                     |                |          |
|                                                     |                |          |
|                                                     |                |          |
| <pre><select> <back< pre=""></back<></select></pre> | >              |          |
|                                                     |                |          |
|                                                     |                | ~        |
|                                                     |                |          |

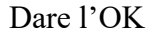

Ritornare alla pagina principale

Respherry Pi 4 Model B Rev 1.4 Raspberry Pi 5oftware Configuration Tool (raspi-config) 1 System Options Configure system settings
2 Display Options Configure display settings
3 Interface Options Configure performance settings
4 Performance Options Configure language and regional settings
5 Localisation Options Configure advanced settings
8 Update Update this tool to the latest version
9 About raspi-config Information about this configuration tool Select>

Andare su Localisation Options

| Pi@NASSERVER: ~ -                                                                                                    | - [              | $\times$ |
|----------------------------------------------------------------------------------------------------|------------------|----------|
| Raspberry Pi 4 Model B Rev 1.4                                                                                                    |                  | ^        |
| Raspberry Pi Software Configuration Tool (raspi-config)                                                                                                    |                  |          |
| 1System OptionsConfigure system settings2Display OptionsConfigure display settings3Interface OptionsConfigure connections to peripherals4Performance OptionsConfigure performance settings5Localisation OptionsConfigure language and regional settings6Advanced OptionsConfigure advanced settings8UpdateUpdate this tool to the latest version9About raspi-configInformation about this configuration | ngs<br>n<br>tool |          |
| <select> <finish></finish></select>                                                                                                    |                  |          |
|                                                                                                    |                  |          |
|                                                                                                    |                  | ~        |

### Andare su WLAN Country

| Pi@NASSERVER: ~ -                                                                                                    | -  | × |
|----------------------------------------------------------------------------------------------------|----|---|
|                                                                                                    |    | ^ |
| Raspberry Pi Software Configuration Tool (raspi-config)                                                                                                    |    |   |
| L1 Locale Configure language and regional settings<br>L2 Timezone Configure time zone<br>L3 Keyboard Set keyboard layout to match your keyboard<br>L4 WLAN Country Set legal wireless channels for your count | ry |   |
| <select> <back></back></select>                                                                                                    |    |   |
|                                                                                                    |    |   |

### Scegliere IT italy

### Ritornare alla pagina principale

| 🛃 pi@NASSERVER: ~                                                                                                    | _                                                                                                    |   | × |
|----------------------------------------------------------------------------------------------------|----------------------------------------------------------------------------------------------------|---|---|
| Raspberry Pi 4 Model B Rev 1.4                                                                                                    |                                                                                                    |   | ^ |
| Raspberry Pi Softw                                                                                                    | are Configuration Tool (raspi-config) 📙                                                                                                    |   |   |
| 1 System Options                                                                                                    | Configure system settings                                                                                                    |   |   |
| 2 Display Options<br>3 Interface Options<br>4 Performance Options<br>5 Localisation Options<br>6 Advanced Options<br>8 Update<br>9 About raspi-config | Configure display settings<br>Configure connections to peripherals<br>Configure performance settings<br>Configure language and regional settings<br>Configure advanced settings<br>Update this tool to the latest version<br>Information about this configuration too | 3 |   |
|                                                                                                    |                                                                                                    | - |   |
| <select></select>                                                                                                    | <finisn></finisn>                                                                                                    |   |   |
|                                                                                                    |                                                                                                    |   | × |

Andare su update

Invio e partono gli aggiornamenti (per sicurezza farlo 2 volte)

Dopo fare finish e uscire dalla schermata

riavviare il raspberry con sudo reboot invio

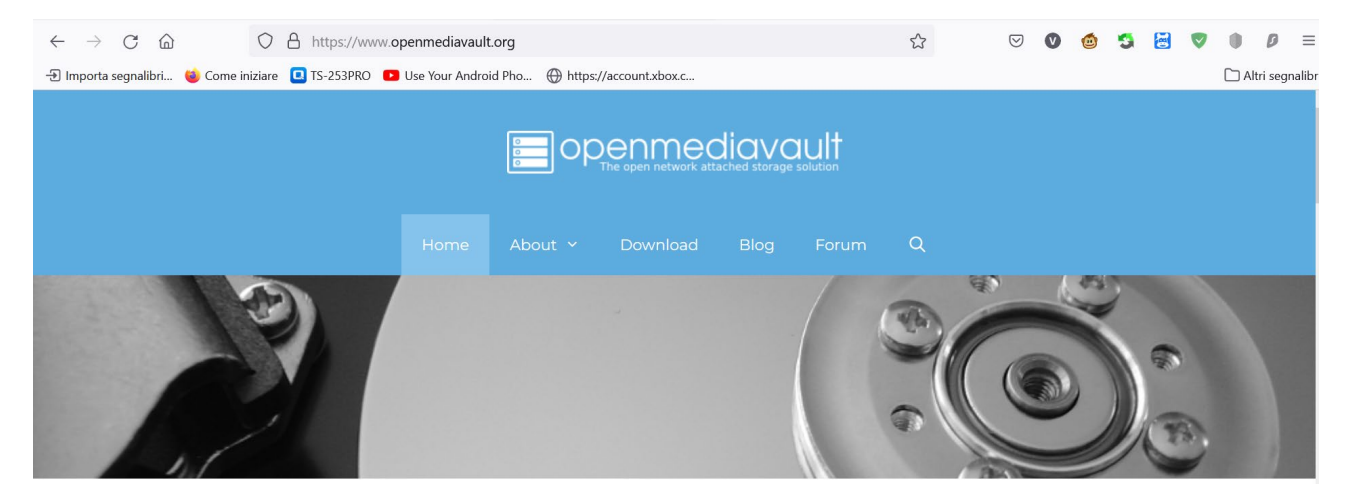

andiamo sul sito https://www.openmediavault.org/

#### download

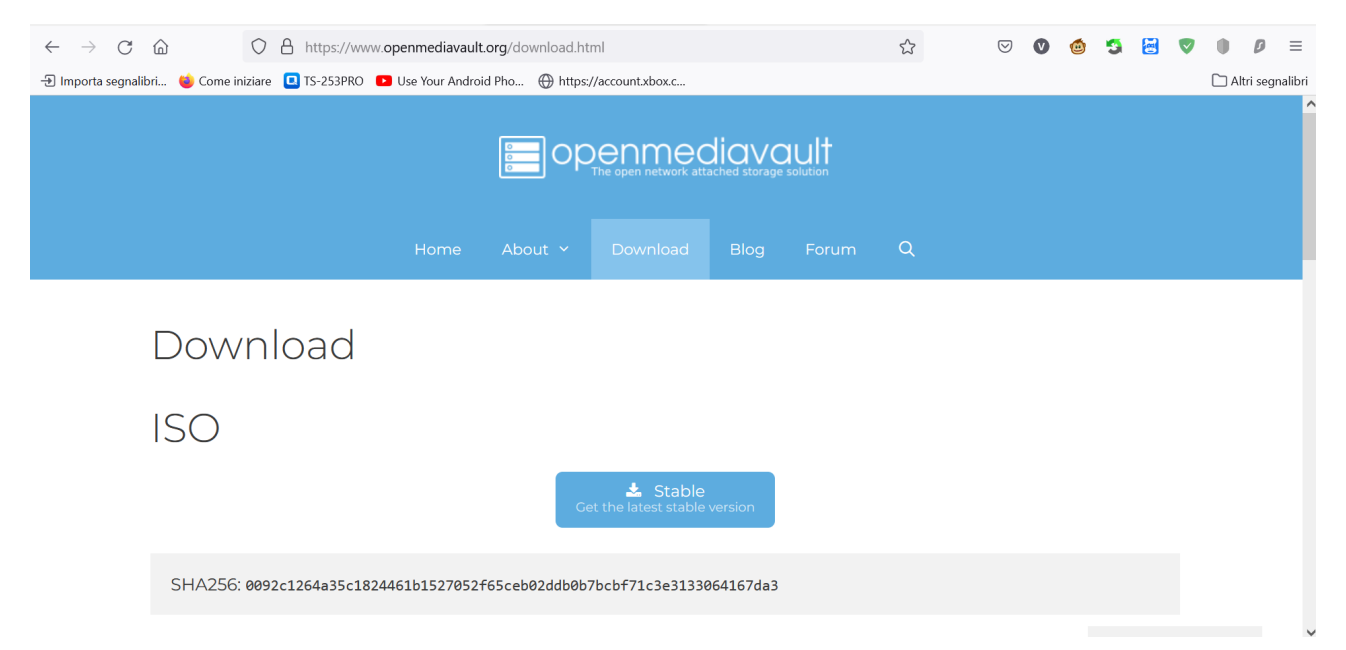

#### $Scorriamo\ fino\ The\ installation\ images\ archive\ can\ be\ found\ \underline{here}$

| $\leftarrow \  \  \rightarrow \  \   G$ | https://www.openmediavault                                                                                                | org/download.ht                                            | ml                              |                         |                         | ŝ                          | ${\times}$           | V               | ۲             | 5            | 2           |   | •     | D       | ≡      |
|-----------------------------------------|----------------------------------------------------------------------------------------------------|------------------------------------------------------------|---------------------------------|-------------------------|-------------------------|----------------------------|----------------------|-----------------|---------------|--------------|-------------|---|-------|---------|--------|
| 🕣 Importa segnali                       | bri 😻 Come iniziare 🔲 TS-253PRO 💶 Use Your Andro                                                                          | id Pho 💮 https:                                            | //account.xbox.c                |                         |                         |                            |                      |                 |               |              |             |   | 🗀 Alt | ri segn | alibri |
|                                         |                                                                                                    |                                                            |                                 | Blog                    |                         | Q                          |                      |                 |               |              |             |   |       |         | ^      |
|                                         | SHA256: 0092c1264a35c1824461b1527052                                                                                      | F65ceb02ddb0b                                              | 7bcbf71c3e3133                  | 064167da3               |                         |                            |                      |                 |               |              |             |   |       |         |        |
|                                         |                                                                                                    | Ge                                                         | Lange Testing                   | version                 |                         |                            |                      |                 |               |              |             |   |       |         | ł      |
|                                         | SHA256: 2c0e11bab9d0ac85e73de55e9eb3:                                                                                     | 143c0830c36ad                                              | e9bb9d1e02258c                  | 332c969bf               |                         |                            |                      |                 |               |              |             |   |       |         |        |
|                                         | The installation images archive can be<br>boot and install openmediavault. The E<br>found here. The ISO images are signed | found <mark>here.</mark><br>Debian binar <u>y</u><br>with: | The ISO image<br>y/source packa | e can also<br>ages used | be used to<br>to create | o create ar<br>the install | n USB s<br>lation IS | tick y<br>SO im | you c<br>nage | can u<br>can | se to<br>be | S |       |         |        |

Clicchiamo su here

| $\leftarrow$ $\rightarrow$ C $\textcircled{a}$                    | https://sou                                                                     | urceforge.net/projects/oper               | nmediavault/files/     |        | \$               |
|-------------------------------------------------------------------|---------------------------------------------------------------------------------|-------------------------------------------|------------------------|--------|------------------|
| 🕣 Importa segnalibri 👋 Com                                        | ne iniziare 📮 TS-253PRO                                                         | Use Your Android Pho                      | https://account.xbox.c |        |                  |
|                                                                   | RGE                                                                             |                                           |                        |        | Help             |
| Open Source Software                                              | Business Software                                                               | Resources                                 |                        |        | 🖌 f              |
| Home / Browse / System Administra<br>OPC<br>The open<br>Brought f | ation/Storage/openmediav<br>enmedia<br>network attached st<br>to you by: votdev | avault/Files<br>avault<br>torage solution |                        |        |                  |
| Summary                                                           | Files                                                                           | Reviews                                   | s Su                   | upport | Code             |
| Download La<br>openmediavault_5.6.13<br>Home                      | atest Version<br>3-amd64.iso (652.2 MB)                                         | Get Updates                               |                        |        | <b></b>          |
| Name 🖨                                                            |                                                                                 | Ма                                        | odified 🖨 🧼 Size 🖨     | Do     | wnloads / Week 🖨 |
| <b>6.0-34</b>                                                     |                                                                                 | 20                                        | 21-11-07               |        | 2,721 📥          |
| <b>5.6.13</b>                                                     | anmadiayault/raviours/                                                          | 20                                        | 21-08-25               |        | 10,875 🖿         |

Andiamo a cercare ultima versione di openmediavault for single board computers

| $\leftarrow$ $\rightarrow$ C $\textcircled{a}$ $\bigcirc$ A https://sourceforge.net | \$                           |                   |                    |
|-------------------------------------------------------------------------------------|------------------------------|-------------------|--------------------|
| - 관 Importa segnalibri 🔘 Come iniziare 🔲 TS-253PRO 🔹 Use You                        | Android Pho 💮 https://accour | nt.xbox.c         |                    |
| SOURCE FORGE                                                                        | Open Source Software         | Business Software | Resources          |
| Openmediavault_5.6.13-amd64.iso (652.2 MB)                                          | Set Opuates                  |                   |                    |
| Home                                                                                |                              |                   |                    |
| Name 🗢                                                                              | Modified 🗢                   | Size 🖨            | Downloads / Week 🖨 |
| <b>6.0-34</b>                                                                       | 2021-11-07                   |                   | 2,721 💶            |
| 5.6.13                                                                              | 2021-08-25                   |                   | 10,875 🖿           |
| C gpl                                                                               | 2021-07-09                   |                   | 42                 |
| □ archive                                                                           | 2021-07-09                   |                   | 218                |
| OMV 5.x for Single Board Computers                                                  | 2021-01-31                   |                   | 277                |
| 🗀 packages                                                                          | 2018-12-24                   |                   | 6,685 🗖            |
| Totals: 6 Items                                                                     |                              |                   | 20,818             |

Clicchiamo sopra OMV 5.x for Single Board Computers

| $\leftarrow$ $\rightarrow$ C $\textcircled{a}$                                                                                                    | https://sourceforg                  | <b>je.net</b> /projects/openmediavault/fil | es/OMV 5.x for Single Bo | ard Computers/ 🏠   |  |  |  |
|----------------------------------------------------------------------------------------------------|-------------------------------------|--------------------------------------------|--------------------------|--------------------|--|--|--|
| 🔁 Importa segnalibri 🍅 Come iniziare 🔲 TS-253PRO 📧 Use Your Android Pho 💮 https://account.xbox.c                                                      |                                     |                                            |                          |                    |  |  |  |
| SOURCE FOR                                                                                                    | GE                                  | Open Source Software                       | Business Software        | Resources          |  |  |  |
| Summary                                                                                                    | Files                               | Reviews                                    | Support                  | Code               |  |  |  |
| Download Lat<br>openmediavault_5.6.13-a                                                                                                    | est Version<br>amd64.iso (652.2 MB) | Get Updates                                |                          | <b></b>            |  |  |  |
| Home / OMV 5.x for Single                                                                                                    | Board Computers                     |                                            |                          |                    |  |  |  |
| Name 🗢                                                                                                    |                                     | Modified 🖨                                 | Size ≑                   | Downloads / Week 🖨 |  |  |  |
| <b>J</b> Parent folder                                                                                                    |                                     |                                            |                          |                    |  |  |  |
| readme.txt                                                                                                    |                                     | 2021-01-31                                 | 146 Bytes                | 277 🖿 🤃            |  |  |  |
| Totals: 1 Item                                                                                                    |                                     |                                            | 146 Bytes                | 277                |  |  |  |
| The pre-install images have been deprecated in favor of using this guide -<br>https://docs.openmediavault.org/en/5.x/new_user_guide/newuserguide.html |                                     |                                            |                          |                    |  |  |  |
| Source: readme.txt, updat                                                                                                    | ed 2021-01-31                       |                                            |                          |                    |  |  |  |

## Andiamo a selezionare

# https://docs.openmediavault.org/en/5.x/new\_user\_guide/newuserguide.html

| $\leftarrow$ $\rightarrow$ C $\textcircled{a}$                                                                                                    | https://sourceforg                                                    | ge.net/projects/openmediavault/file | es/OMV 5.x for Single Boa | rd Computers/ ☆    |  |  |  |
|----------------------------------------------------------------------------------------------------|-----------------------------------------------------------------------|-------------------------------------|---------------------------|--------------------|--|--|--|
| 🕣 Importa segnalibri 🗯 Come                                                                                                    | iniziare 📮 TS-253PRO 🗈 Us                                             | e Your Android Pho 💮 https://accou  | unt.xbox.c                |                    |  |  |  |
|                                                                                                    | GE                                                                    | Open Source Software                | Business Software         | Resources          |  |  |  |
| Summary                                                                                                    | Files                                                                 | Reviews                             | Support                   | Code               |  |  |  |
| Download Lat<br>openmediavault_5.6.13<br>Home / OMV 5.x for Single                                                                                                    | t <mark>est Version</mark><br>amd64.iso (652.2 MB)<br>Board Computers | Get Updates                         |                           | <b></b>            |  |  |  |
| Name 🖨                                                                                                    |                                                                       | Modified 🖨                          | Size 🗢                    | Downloads / Week 🖨 |  |  |  |
| Parent folder                                                                                                    |                                                                       |                                     |                           |                    |  |  |  |
| readme.txt                                                                                                    |                                                                       | 2021-01-31                          | 146 Bytes                 | 277 🖿 🥡            |  |  |  |
| Totals: 1 Item                                                                                                    |                                                                       |                                     | 146 Bytes                 | 277                |  |  |  |
| The pre-install images have been deprecated in favor of using this guide -<br>https://docs.openmediavault.org/en/5.x/new_user_guide/newuserguide.html<br>Source:readme.txt,updated 2021-01-31 |                                                                       |                                     |                           |                    |  |  |  |

#### Con il tasto destro del mouse copia

<u>https://docs.openmediavault.org/en/5.x/new\_user\_guide/newuserguide.html</u> e incollare in una nuova pagina html del browser

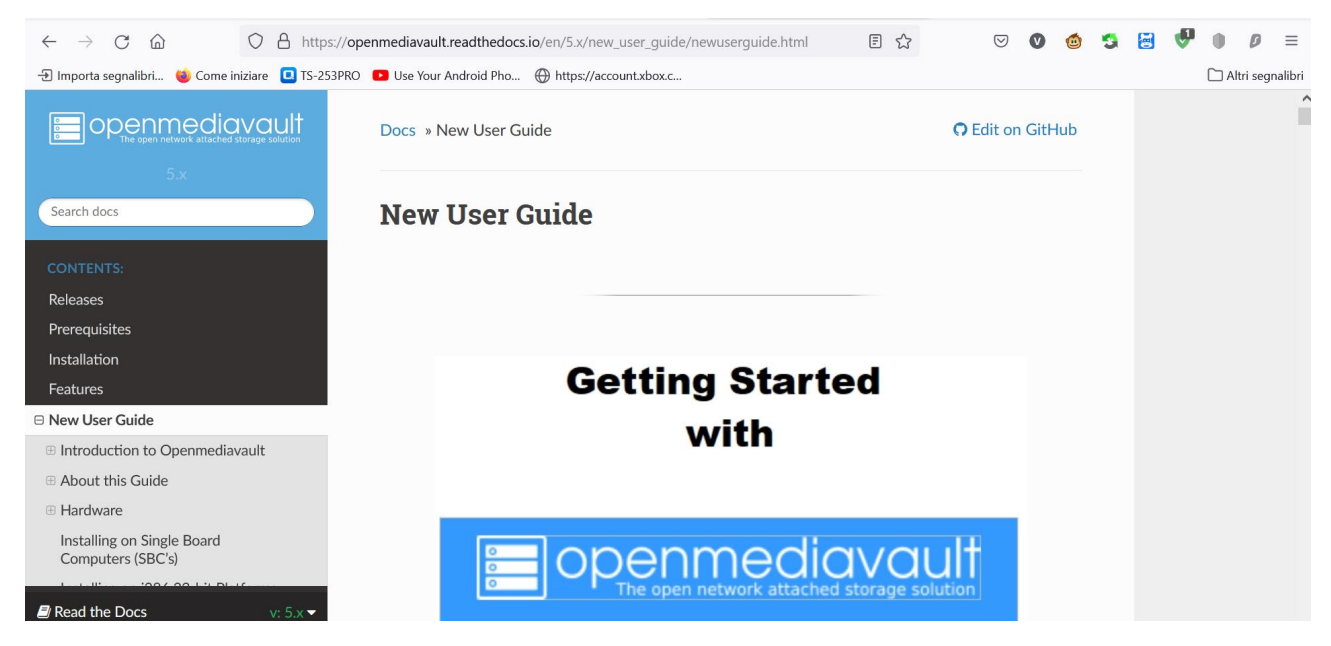

Scaricare il PDF della guida riguardante il raspberry

Scorriamo il file fino Raspberry PI OS Updates and Upgrades

#### Riapriamo putty

sudo apt-get update (questo comando non c'è bisogno in quanto l'abbiamo già fatto da interfaccia grafica) (per sicurezza lo rifacciamo)

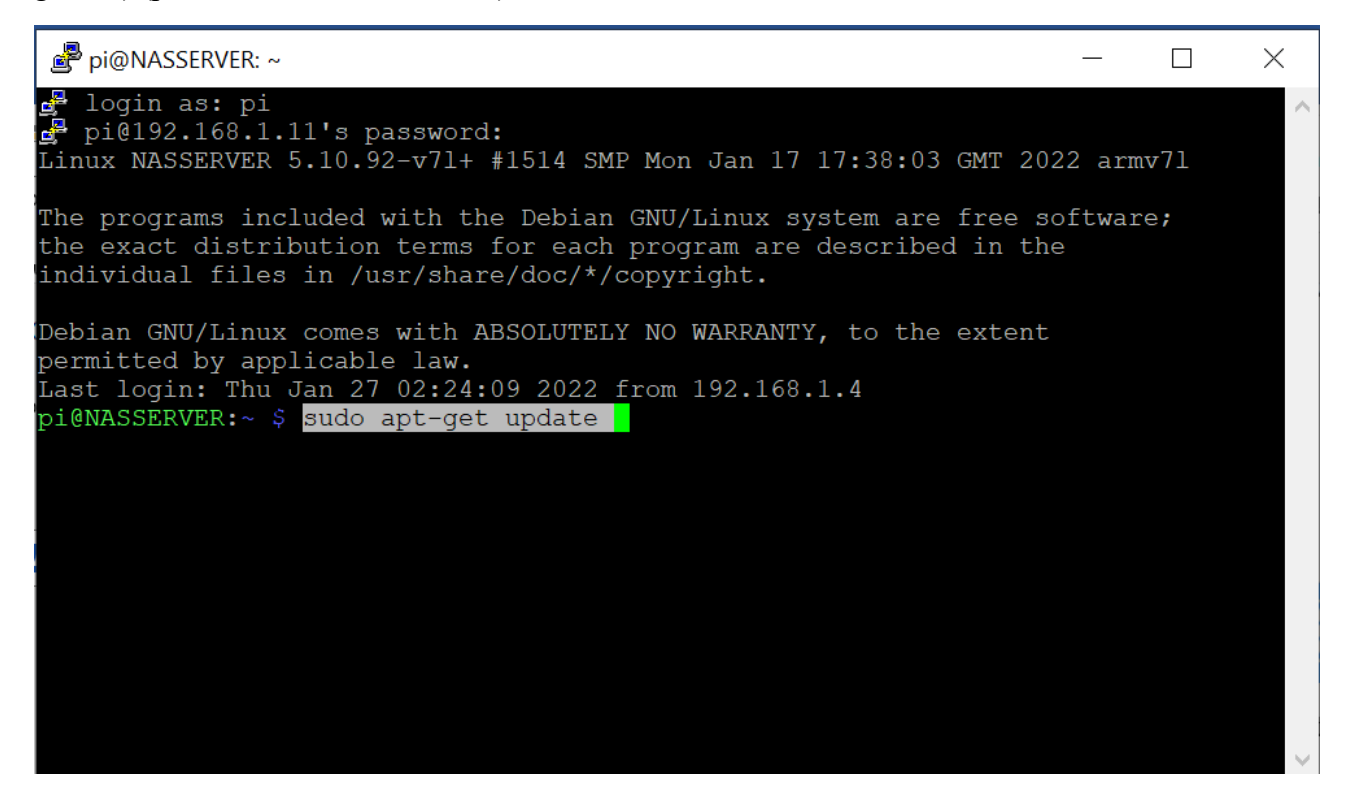

sudo apt-get upgrade -y

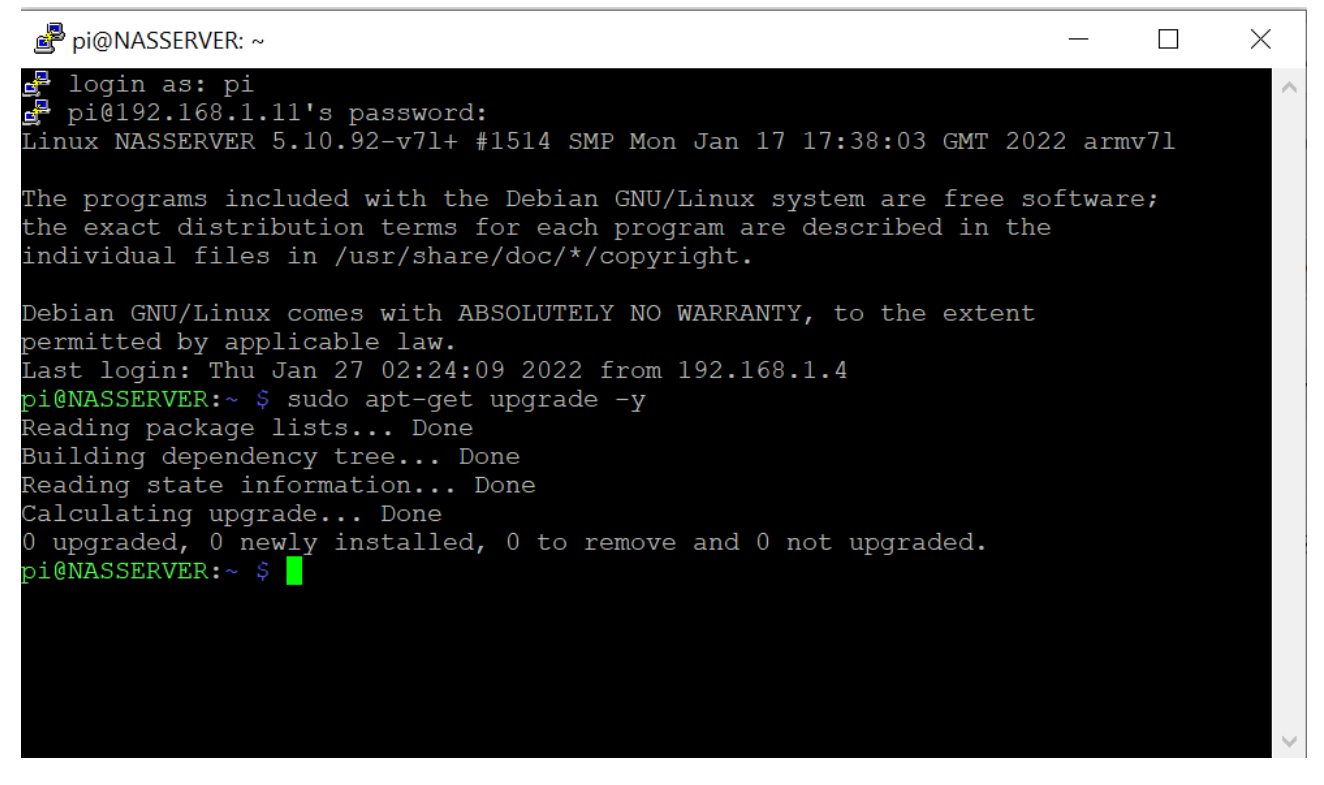

sudo rm -f /etc/systemd/network/99-default.link

sudo reboot

prima di lanciare l'installazione di openmediavaut dobbiamo aggiungere pi come user con il comando

sudo adduser pi ssh

scorrere nel PDF fino a Install OMV

copiare ed eseguire la stringa

wget -O - https://github.com/OpenMediaVault-Plugin-Developers/installScript/raw/master/install | sudo bash

al termine dell'installazione il raspberry si riavvierà da solo